# Configuración de la integración de ISE 2.0 de terceros con Aruba Wireless

## Contenido

| Introducción                                                                 |
|------------------------------------------------------------------------------|
| Prerequisites                                                                |
| Requirements                                                                 |
| Componentes Utilizados                                                       |
| Configurar                                                                   |
| Diagrama de la red                                                           |
| Dates est la coistencia de terreste                                          |
|                                                                              |
| <u>SESIONES</u><br>Redirección de LIRI                                       |
| CoA                                                                          |
| Solución en ISE                                                              |
|                                                                              |
| Paso 1 Agregar el controlador inalámbrico de Aruba a los dispositivos de red |
| Paso 2. Configurar perfil de autorización                                    |
| Paso 3. Configuración de las reglas de autorización                          |
| AP de Aruba                                                                  |
| Paso 1. Configuración del portal cautivo                                     |
| Paso 2. Configuración del servidor de RADIUS                                 |
| Paso 3. Configuración de SSID                                                |
| Verificación                                                                 |
| Paso 1. Conexión a SSID mgarcarz arubacon EAP-PEAP                           |
| Paso 2. Redirección del tráfico del navegador web para BYOD                  |
| Paso 3. Ejecución de Network Setup Assistant                                 |
| <u>Otros flujos y soporte de CoA</u>                                         |
| CWA con CoA                                                                  |
| Troubleshoot                                                                 |
| Portal cautivo de Aruba con dirección IP en lugar de EODN                    |
|                                                                              |
|                                                                              |
| Número de puerto CoA de Aruba                                                |
| Redirección en algunos dispositivos de Aruba                                 |
| Información Relacionada                                                      |

## Introducción

Este documento describe cómo resolver problemas de la función de integración de terceros en Cisco Identity Services Engine (ISE).

Nota: Tenga en cuenta que Cisco no se hace responsable de la configuración o el soporte de dispositivos de otros proveedores.

## Prerequisites

## Requirements

Cisco recomienda que tenga conocimiento sobre estos temas:

- Configuración de Aruba IAP
- Flujos de BYOD en ISE
- Configuración de ISE para autenticación de certificados y contraseñas

## **Componentes Utilizados**

Este documento describe cómo resolver problemas de la función de integración de terceros en Cisco Identity Services Engine (ISE).

Se puede utilizar como guía para la integración con otros proveedores y flujos. La versión 2.0 de ISE admite la integración de terceros.

Este es un ejemplo de configuración que presenta cómo integrar una red inalámbrica gestionada por Aruba IAP 2004 con ISE para servicios Bring Your Own Device (BYOD).

La información que contiene este documento se basa en estas versiones de software:

- Software Aruba IAP 204 6.4.2.3
- Cisco ISE, versión 2.0 y posteriores

La información que contiene este documento se creó a partir de los dispositivos en un ambiente de laboratorio específico. Todos los dispositivos que se utilizan en este documento se pusieron en funcionamiento con una configuración verificada (predeterminada). Si tiene una red en vivo, asegúrese de entender el posible impacto de cualquier comando.

## Configurar

Diagrama de la red

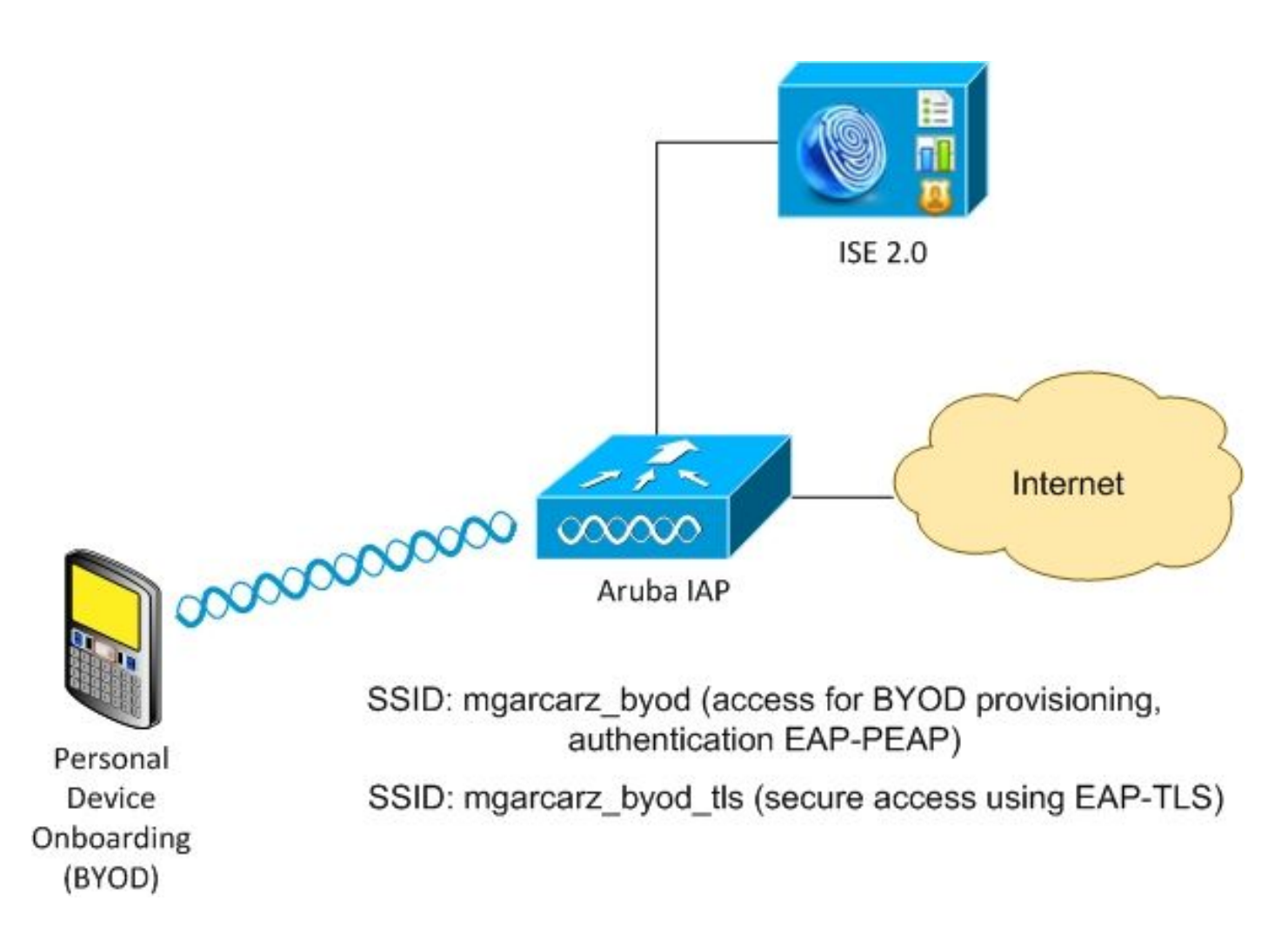

Hay dos redes inalámbricas administradas por Aruba AP.

El primero (mgarcarz\_byod) se utiliza para el acceso EAP protegido por protocolo de autenticación extensible (EAP-PEAP) 802.1x.

Después de una autenticación correcta, el controlador de Aruba debe redirigir al usuario al portal BYOD de ISE: flujo de aprovisionamiento de suplicante nativo (NSP).

Se redirige al usuario, se ejecuta la aplicación Network Setup Assistant (NSA) y se aprovisiona e instala el certificado en el cliente Windows.

La CA interna de ISE se utiliza para ese proceso (configuración predeterminada).

La NSA también es responsable de la creación del perfil inalámbrico para el segundo identificador de conjunto de servicios (SSID) gestionado por Aruba (mgarcarz\_byod\_tls), que se utiliza para la autenticación de protocolo de autenticación extensible 802.1x con seguridad de capa de transporte (EAP-TLS).

Como resultado, el usuario corporativo puede incorporar dispositivos personales y obtener acceso seguro a la red corporativa.

Este ejemplo se puede modificar fácilmente para diferentes tipos de acceso, por ejemplo:

- Autenticación web central (CWA) con servicio BYOD
- Autenticación 802.1x con redirección de estado y BYOD

- Normalmente, para la autenticación EAP-PEAP se utiliza Active Directory (para abreviar este artículo se utilizan usuarios internos de ISE)
- Normalmente, para el aprovisionamiento de certificados se utiliza un servidor externo de Protocolo simple de inscripción de certificados (SCEP), normalmente el Servicio de inscripción de dispositivos de red (NDES) de Microsoft para que este artículo sea breve, se utiliza una CA ISE interna.

## Retos con la asistencia de terceros

Existen algunos retos a la hora de utilizar flujos de invitados de ISE (como BYOD, CWA, NSP, Client Provisioning Portal [CPP]) con dispositivos de terceros.

## SESIONES

Los Cisco Network Access Devices (NAD) utilizan Radius cisco-av-pair llamado audit-session-id para informar al servidor de Autenticación, Autorización y Contabilización (AAA) sobre el ID de sesión.

ISE utiliza ese valor para realizar un seguimiento de las sesiones y proporcionar los servicios correctos para cada flujo. Otros proveedores no admiten el par cisco-av.

ISE debe basarse en los atributos IETF recibidos en la solicitud de acceso y la solicitud de cuentas.

Después de recibir la solicitud de acceso, ISE crea una ID de sesión de Cisco sintetizada (a partir de ID de estación de llamada, puerto NAS, dirección IP de NAS y secreto compartido). Ese valor tiene un significado local solamente (no enviado vía red).

Como resultado, se espera que cada flujo (BYOD, CWA, NSP, CPP) adjunte los atributos correctos, por lo que ISE puede volver a calcular la ID de sesión de Cisco y realizar una búsqueda para correlacionarla con la sesión correcta y continuar el flujo.

Redirección de URL

ISE utiliza un par cisco-av de RADIUS llamado url-redirect y url-redirect-acl para informar a NAD de que se debe redirigir el tráfico específico.

Otros proveedores no admiten el par cisco-av. Por lo general, estos dispositivos deben configurarse con una URL de redirección estática que señale a un servicio específico (perfil de autorización) en ISE.

Una vez que el usuario inicia la sesión HTTP, esos NAD se redirigen a la URL y también adjuntan argumentos adicionales (como la dirección IP o la dirección MAC) para permitir que ISE identifique la sesión específica y continúe el flujo.

## CoA

ISE utiliza el comando Radius cisco-av-pair called subscriber:command,

subscriber:reauthenticate-type para indicar qué acciones debe realizar NAD para una sesión específica.

Otros proveedores no admiten el par cisco-av. Por lo general, estos dispositivos utilizan RFC CoA (3576 o 5176) y uno de los dos mensajes definidos:

- pedido de desconexión (también llamado paquete de desconexión) que se utiliza para desconectar la sesión (muy a menudo para forzar la reconexión)
- Transferencia CoA: se utiliza para cambiar el estado de la sesión de forma transparente sin desconexión (por ejemplo, sesión VPN y nueva ACL aplicada).

ISE admite tanto Cisco CoA con par av de Cisco como RFC CoA 3576/5176.

## Solución en ISE

Con el fin de ofrecer compatibilidad con proveedores externos, ISE 2.0 introdujo un concepto de perfiles de dispositivos de red que describe cómo se comporta un proveedor específico: cómo se admiten sesiones, redirección de URL y CoA.

Los perfiles de autorización son de un tipo específico (perfil de dispositivo de red) y una vez que se produce la autenticación, el comportamiento de ISE se deriva de ese perfil.

Como resultado, ISE puede gestionar fácilmente dispositivos de otros proveedores. Además, la configuración en ISE es flexible y permite ajustar o crear nuevos perfiles de dispositivos de red.

Este artículo presenta el uso del perfil predeterminado para el dispositivo Aruba.

Más información sobre la función:

Perfiles de dispositivos de acceso a la red con Cisco Identity Services Engine

## ISE de Cisco

Paso 1. Agregar el controlador inalámbrico de Aruba a los dispositivos de red

Vaya a Administración > Recursos de red > Dispositivos de red. Elija el perfil de dispositivo correcto para el proveedor seleccionado, en este caso: ArubaWireless. Asegúrese de configurar el secreto compartido y el puerto CoA como se muestra en las imágenes.

#### Network Devices List > aruba

## **Network Devices**

|   |             | * Name                  | aruba               |                    |                |
|---|-------------|-------------------------|---------------------|--------------------|----------------|
|   |             | Description             |                     |                    |                |
|   |             |                         |                     |                    |                |
|   | * IP Addres | s: 10.62.148.118        | / 32                |                    |                |
|   |             |                         |                     |                    |                |
|   |             | * Device Profile        | ArubaWireless       | •                  |                |
|   |             | Model Name              | <b>•</b>            |                    |                |
|   |             | Software Version        | <b>.</b>            |                    |                |
|   | Network De  | vice Group              |                     |                    |                |
|   | Location    | All Locations           | Set To Defa         | 11+                |                |
|   |             | All Locations           |                     |                    |                |
|   | evice type  | All Device Types        | Set To Defa         | llt                |                |
|   |             |                         |                     |                    |                |
| ✓ | ▼ RADIUS    | Authentication Settings |                     |                    |                |
|   |             | Enable Auth             | entication Settings |                    |                |
|   |             |                         | Protocol            | RADIUS             |                |
|   |             |                         | * Shared Secret     | •••••              | Show           |
|   |             |                         | Enable KeyWrap      | i                  |                |
|   |             | * к                     | ey Encryption Key   |                    | Show           |
|   |             | * Message Authe         | nticator Code Key   |                    | Show           |
|   |             |                         | Key Input Format    | ASCII      HEXADEC | IMAL           |
|   |             |                         | CoA Port            | 3799               | Set To Default |
|   |             |                         |                     |                    |                |

En caso de que no haya un perfil disponible para el proveedor deseado, se puede configurar en Administration > Network Resources > Network Device Profiles.

Paso 2. Configurar perfil de autorización

Vaya a Policy > Policy Elements > Results > Authorization > Authorization Profiles y elija el mismo perfil de dispositivo de red que en el paso 1. ArubaWireless. El perfil configurado es Aruba-redirect-BYOD with BYOD Portal y se muestra en las imágenes.

| Authorization Profiles > A                               | ruba-redirect-BYOD                                                                                               |
|----------------------------------------------------------|----------------------------------------------------------------------------------------------------|
| Authorization Prof                                       | file di la constante di la constante di la constante di la constante di la constante di la constante di la const |
| * Name                                                   | Aruba-redirect-BYOD                                                                                              |
| Description                                              |                                                                                                    |
| * Access Type                                            | ACCESS_ACCEPT                                                                                                    |
| Network Device Profile                                   | Terret ArubaWireless 💌 🕀                                                                                         |
|                                                          |                                                                                                    |
| Common Tasks     Web Redirection (     Native Supplicant | CWA, MDM, NSP, CPP) Provisioning  Value BYOD Portal (default)                                                    |
| - Advanced Attribute                                     | es Settings                                                                                                    |
| Select an item                                           |                                                                                                    |
|                                                          |                                                                                                    |
| ▼ Attributes Details                                     |                                                                                                    |
| Access Type = ACCES                                      | SS_ACCEPT                                                                                                    |

Falta parte de la configuración de redirección web, donde se genera un enlace estático al perfil de autorización. Aunque Aruba no admite la redirección dinámica al portal de invitados, hay un enlace asignado a cada perfil de autorización, que se configura en Aruba y se muestra en la imagen.

| ▼ Common Tasks                               |                                                                                                    |
|----------------------------------------------|----------------------------------------------------------------------------------------------------|
| Native Supplicant Provisioning               | Value BYOD Portal (default) +                                                                                                 |
| The network device profile selected above re | quires the following redirect URL to be configured manually on the network access device in order to enforce web redirection: |
| https://iseHost:8443/portal/g?p=10           | mawmklieZQhapEvIXPAoELx                                                                                                    |

Paso 3. Configuración de las reglas de autorización

Navegue hasta Policy > Authorization Rules y la configuración es como se muestra en la imagen.

| <b>~</b> | Basic_Authenticated_Access | if | Employee AND (EAP-TLS AND EndPoints:BYODRegistration EQUALS Yes ) | then | PermitAccess        |
|----------|----------------------------|----|-------------------------------------------------------------------|------|---------------------|
| <b>~</b> | ArubaRedirect              | if | Aruba:Aruba-Essid-Name EQUALS mgarcarz_aruba                      | then | Aruba-redirect-BYOD |

En primer lugar, el usuario se conecta al SSID mgracarz\_aruba e ISE devuelve el perfil de autorización Aruba-redirect-BYOD, que redirige al cliente al portal BYOD predeterminado. Una vez finalizado el proceso de BYOD, el cliente se conecta con EAP-TLS y se concede acceso completo a la red.

En las versiones más recientes de ISE, la misma política podría parecerse a la siguiente:

|                                                  | ofiling Posture Client Provi  | isioning Polic     | cy Elements                             |                                                                                                    |                                |                                                           |   | Click here to do visibility s | setup Do not show t | his again. |         |
|--------------------------------------------------|-------------------------------|--------------------|-----------------------------------------|----------------------------------------------------------------------------------------------------|--------------------------------|-----------------------------------------------------------|---|-------------------------------|---------------------|------------|---------|
| Status                                           | Policy Set Name               | Descript           | ion                                     | Conditions                                                                                                    |                                |                                                           |   | Allowed Pr                    | otocols / Server    | Sequenc    | e Hits  |
| Search                                           |                               |                    |                                         |                                                                                                    |                                |                                                           |   |                               |                     |            |         |
| ø                                                | Aruba                         |                    |                                         | ្រៃ Aruba-Aruba-Essid-Na                                                                                                    | ame EQUALS mgarcarz_arub       | a                                                         |   | Default Ne                    | twork Access        | x • +      | •       |
| > Authentication                                 | on Policy (1)                 |                    |                                         |                                                                                                    |                                |                                                           |   |                               |                     |            |         |
| Authorization                                    | Policy - Local Exceptions     |                    |                                         |                                                                                                    |                                |                                                           |   |                               |                     |            |         |
| Authorization                                    | Policy - Global Exceptions    | 1                  |                                         |                                                                                                    |                                |                                                           |   |                               |                     |            |         |
|                                                  |                               |                    |                                         |                                                                                                    |                                |                                                           |   |                               |                     |            |         |
| <ul> <li>Authorization</li> </ul>                | Policy (3)                    |                    |                                         |                                                                                                    |                                |                                                           |   |                               |                     |            |         |
| Authorization                                    | Policy (3)                    |                    |                                         |                                                                                                    |                                | Results                                                   |   |                               |                     |            |         |
| Authorization     +     Status                   | Rule Name                     | Condit             | ons                                     |                                                                                                    |                                | Results<br>Profiles                                       |   | Security Groups               |                     | Hits       | Action  |
| Authorization     Status     Search              | Policy (3)                    | Condit             | ons                                     |                                                                                                    |                                | Results<br>Profiles                                       |   | Security Groups               |                     | Hits       | Actions |
| Authorization     Authorization     Search       | Policy (3)                    | Condit             | ons<br>as example.                      | om-ExternalGroups EQUALS exampl                                                                                                   | le.com/Builtin/Administrators  | Results<br>Profiles                                       |   | Security Groups               |                     | Hits       | Action  |
| Authorization     Authorization     Search       | Rule Name                     | Condit             | ons<br>ම example.<br>දී EndPoints       | om ExternalGroups EQUALS example<br>BYODRegistration EQUALS Yes                                                                   | le.com/Builtin/Administrators  | Results<br>Profiles                                       | • | Security Groups               |                     | Hits       | Action  |
| Authorization     Authorization     Search     Ø | Rule Name                     | Condit             | example.<br>È: EndPoint:<br>P Network A | om-ExternalGroups EQUALS exampl<br>BYODRegistration EQUALS Yes<br>ccess-EapAuthentication EQUALS Ex                               | Ne.com/Builtin/Administrators  | Results<br>Profiles                                       | * | Security Groups               | × #                 | Hits       | Action: |
| Authorization     Authorization     Search     O | Rule Name Authorized Redirect | Condit<br>AND<br>E | example.o                               | om ExternalGroups EQUALS exampl<br>•BYODRegistration EQUALS Yes<br>ccess-EapAuthentication EQUALS E<br>Name EQUALS mgarcarz_aruba | ile.com/Builtin/Administrators | Results<br>Profiles<br>×PermitAccess ×Aruba_Redirect_BYOD | • | Select from list              | · #                 | Hits<br>0  | Action: |

## AP de Aruba

Paso 1. Configuración del portal cautivo

Para configurar Captive Portal en Aruba 2004, navegue hasta Security > External Captive Portal y agregue uno nuevo. Ingrese esta información para una configuración adecuada y como se muestra en la imagen.

- Tipo: Autenticación Radius
- IP o nombre de host: servidor ISE
- URL: enlace que se crea en ISE en la configuración del perfil de autorización; es específico de un perfil de autorización concreto y se puede encontrar aquí en la configuración de redirección web

| Native Supplicant Provisioning                                                                                                    | Ŧ | Value | BYOD Portal (default) |  | • |  |  |  |  |
|----------------------------------------------------------------------------------------------------|---|-------|-----------------------|--|---|--|--|--|--|
|                                                                                                    |   |       |                       |  |   |  |  |  |  |
| The network device profile selected above requires the following redirect URL to be configured manually on the network access device in order to enforce web redirection: |   |       |                       |  |   |  |  |  |  |

https://iseHost:8443/portal/g?p=10lmawmklleZQhapEvIXPAoELx

• Puerto: número de puerto en el que el portal seleccionado está alojado en ISE (de forma predeterminada: 8443), como se muestra en la imagen.

| mgarcarz_ise20              |                          |            |        |
|-----------------------------|--------------------------|------------|--------|
| Туре:                       | Radius Authentication -  |            |        |
| IP or hostname:             | mgarcarz-ise20.example.  |            |        |
| URL:                        | /portal/g?p=Kjr7eB7RrrLl |            |        |
| Port:                       | 8443                     |            |        |
| Use https:                  | Enabled 💌                |            |        |
| Captive Portal failure:     | Deny internet            |            |        |
| Automatic URL Whitelisting: | Disabled 💌               |            |        |
| Redirect URL:               |                          | (optional) |        |
|                             |                          | ОК         | Cancel |

Paso 2. Configuración del servidor de RADIUS

Vaya a Security > Authentication Servers para asegurarse de que el puerto CoA sea el mismo que el configurado en ISE como se muestra en la imagen.

De forma predeterminada, en Aruba 2004, está configurado en 5999, sin embargo, no cumple con RFC 5176 y tampoco funciona con ISE.

Security

| Authentication Servers | Users for Interna | l Server | Roles | Blacklisting |
|------------------------|-------------------|----------|-------|--------------|
|                        |                   |          |       |              |
| Edit                   |                   |          |       |              |
| Name:                  | mgarcarz_ise20    |          |       |              |
| IP address:            | 10.48.17.235      |          |       |              |
| Auth port:             | 1812              |          |       |              |
| Accounting port:       | 1813              |          |       |              |
| Shared key:            | •••••             |          |       |              |
| Retype key:            | •••••             |          |       |              |
| Timeout:               | 5                 | sec.     |       |              |
| Retry count:           | 3                 |          |       |              |
| RFC 3576:              | Enabled 🗾         |          |       |              |
| Air Group CoA port:    | 3799              |          |       |              |
| NAS IP address:        | 10.62.148.118     | (optiona | 1)    |              |
| NAS identifier:        |                   | (optiona | l)    |              |
| Dead time:             | 5                 | min.     |       |              |
| DRP IP:                |                   |          |       |              |
| DRP Mask:              |                   |          |       |              |
| DRP VLAN:              |                   |          |       |              |
| DRP Gateway:           |                   |          |       |              |

Nota: En la versión 6.5 y posteriores de Aruba, seleccione también la casilla de verificación "Portal cautivo".

Paso 3. Configuración de SSID

• La ficha Seguridad es la que se muestra en la imagen.

| it mgarcarz_aruba |                                                                                   |                                                                                                    |  |  |  |  |  |  |
|-------------------|-----------------------------------------------------------------------------------|----------------------------------------------------------------------------------------------------|--|--|--|--|--|--|
| WLAN Settings     | 2 VLAN                                                                            | 3 Security 4 Ac                                                                                                    |  |  |  |  |  |  |
| curity Level      |                                                                                   |                                                                                                    |  |  |  |  |  |  |
| lore              | Key management:                                                                   | WPA-2 Enterprise                                                                                                    |  |  |  |  |  |  |
| ecure             | Termination:                                                                      | Disabled                                                                                                    |  |  |  |  |  |  |
|                   | Authentication server 1:                                                          | mgarcarz_ise20 🗾 Edit                                                                                                    |  |  |  |  |  |  |
| Enterprise        | Authentication server 2:                                                          | Select Server 💌                                                                                                    |  |  |  |  |  |  |
| Personal          | Reauth interval:                                                                  | 0 hrs. 🔽                                                                                                    |  |  |  |  |  |  |
| Open              | Authentication survivability:                                                     | Disabled  Perform MAC authentication before 802.1X                                                                                                    |  |  |  |  |  |  |
|                   | MAC authentication:                                                               |                                                                                                    |  |  |  |  |  |  |
| •                 |                                                                                   | MAC authentication fail-thru                                                                                                    |  |  |  |  |  |  |
| ess               | Accounting:                                                                       | Use authentication servers                                                                                                    |  |  |  |  |  |  |
| ecure             | Accounting interval:                                                              | 0 min.                                                                                                    |  |  |  |  |  |  |
|                   | Blacklisting:                                                                     | Disabled                                                                                                    |  |  |  |  |  |  |
|                   | Fast Roaming                                                                      |                                                                                                    |  |  |  |  |  |  |
|                   | Opportunistic Key Caching(OKC):                                                   |                                                                                                    |  |  |  |  |  |  |
|                   | 802.11r:                                                                          |                                                                                                    |  |  |  |  |  |  |
|                   | 802.11k:                                                                          |                                                                                                    |  |  |  |  |  |  |
|                   | 802.11v:                                                                          |                                                                                                    |  |  |  |  |  |  |
|                   |                                                                                   |                                                                                                    |  |  |  |  |  |  |
|                   | t mgarcarz_aruba WLAN Settings curity Level  fore ecure  Personal Open  ess ecure | WLAN Settings 2   VLAN Settings 2   VLAN Settings 2   VLAN Settings   Authentication server 1:   Authentication server 2:   Personal   Open   Authentication survivability:   MAC authentication:   Accounting:   Accounting:   Blacklisting:   Fast Roaming   Opportunistic Key Caching(OKC):   802.11r:   802.11r:   802.11r: |  |  |  |  |  |  |

• Ficha Acceso: seleccione Regla de acceso basada en red para configurar el portal cautivo en SSID.

Utilice el portal cautivo configurado en el paso 1. Haga clic en New, elija Rule type: Captive portal, Splash page type: External como se muestra en la imagen.

| 1 WLAN Settin                   | gs        | 2                            | VLAN                                                                                                    | 3                 | Security     | 4 | Access                  |  |  |  |
|---------------------------------|-----------|------------------------------|----------------------------------------------------------------------------------------------------|-------------------|--------------|---|-------------------------|--|--|--|
| Access Rules                    |           |                              |                                                                                                    |                   |              |   |                         |  |  |  |
| More<br>Control<br>- Role-based |           | Acce<br>→ Er<br>● Al<br>● Al | ss Rules (3)<br><mark>Iforce captive portal</mark><br>Iow any to all destinations<br>Iow TCP on ports 1-20000 | on server :       | 10.48.17.235 |   |                         |  |  |  |
| A Network-bas                   | Edit Rule | Enfo                         | rce captive portal                                                                                            |                   |              |   |                         |  |  |  |
| - Network-base                  | Rule typ  | e:                           |                                                                                                    | Splash page type: |              |   | Captive portal profile: |  |  |  |
| - Unrestricted                  | Captive   | port                         | al 🔽                                                                                                    | Exte              | rnal 👤       |   | mgarcarz_ise20 _        |  |  |  |
| Less                            |           |                              |                                                                                                    |                   |              |   |                         |  |  |  |

Además, permite todo el tráfico al servidor ISE (puertos TCP en el rango 1-20000), mientras que

la regla configurada de forma predeterminada en Aruba: Permitir cualquiera a todos los destinos parece no funcionar correctamente como se muestra en la imagen.

| 1        | 1 WLAN Settings              |           | 2 VLAN                                                                   | 3 S                                                                                                    | ecurity                                | 4   | Access                      |   |                 |               | mgarcarz_ |
|----------|------------------------------|-----------|--------------------------------------------------------------------------|----------------------------------------------------------------------------------------------------|----------------------------------------|-----|-----------------------------|---|-----------------|---------------|-----------|
| Ac       | cess Rules                   |           |                                                                          |                                                                                                    |                                        |     |                             |   |                 |               |           |
| M<br>Co  | ore<br>ntrol<br>- Role-based |           | Access Rules (3)<br>+ Enforce captiv<br>Allow any to a<br>Allow TCP on p | e portal<br>II destinations<br>ports 1-20000 on server 10.                                                  | .48.17.235                             |     |                             |   |                 |               |           |
|          | 🔿 - Network-base             | Edit Rule | e Allow TCP on po                                                        | rts 1-20000 on server 10.48<br>Service:                                                                     | 8.17.235                               | Act | ion:                        |   | Destinatio      | in:           |           |
|          | - Unrestricted               | Acces     | s control 🗾                                                              | Network                                                                                                    | custom 💌                               | All | ow                          | • | to a part       | icular server | •         |
| Le<br>Co | Less<br>Control<br>Options   |           |                                                                          | <ul> <li>Application</li> <li>Application category</li> <li>Web category</li> <li>Web reputation</li> </ul> | Protocol:<br>TCP   Port(s):<br>1-20000 |     |                             |   | IP:<br>10.48.17 | .235          |           |
|          |                              |           | 5:                                                                       | Log<br>Blacklist                                                                                            | Classify media                         |     | DSCP tag<br>802.1p priority |   |                 |               |           |
|          |                              |           |                                                                          |                                                                                                    |                                        |     |                             |   |                 | ОК            | Cancel    |

## Verificación

Utilize esta sección para confirmar que su configuración funcione correctamente.

Paso 1. Conexión a SSID mgarcarz\_aruba con EAP-PEAP

Aparece el primer registro de autenticación en ISE. Se ha utilizado la política de autenticación predeterminada; el perfil de autorización de Aruba-redirect-BYOD se ha devuelto tal y como se muestra en la imagen.

| cisco Identity Se                                                                | ervices Engine            | Home    | <ul> <li>Operations</li> </ul> | Policy          | Guest Access        | Administration   | Work Centers                   |                        |                |                                    |
|----------------------------------------------------------------------------------|---------------------------|---------|--------------------------------|-----------------|---------------------|------------------|--------------------------------|------------------------|----------------|------------------------------------|
| RADIUS Livelog                                                                   | TACACS Livelog            | Reports | ▶ Troubleshoot                 | Adaptive Netw   | ork Control         |                  |                                |                        |                |                                    |
| Mi                                                                               | isconfigured Supplic<br>1 | ants 🕡  |                                | Miso            | onfigured Netw<br>0 | vork Devices (i) | RADIUS Drops (i)<br>12         |                        |                | Client Stopped Respond<br><b>O</b> |
| 📓 Show Live Sessions 🛛 🤬 Add or Remove Columns 🕶 🍕 Refresh 👔 Reset Repeat Counts |                           |         |                                |                 |                     |                  |                                |                        |                |                                    |
| Time                                                                             | ▼ Status<br>All ▼ Det.    | R. [    | dentity 🕐                      | Endpoint ID 🛞   | Authenticat         | ion Policy ()    | Authorization Policy           | Authorization Profiles | Network Device | Event ()                           |
| 2015-10-29 22:2                                                                  | 23:37 🕦 🔒                 | 0 0     | isco C                         | 0:4A:00:14:6E:3 | 1 Default >>        | Dot1X >> EAP-TLS | Default >> Basic_Authenticated | PermitAccess           |                | Session State is Started           |
| 2015-10-29 22:2                                                                  | 3:37 🗹 🛛                  | c       | isco C                         | 0:4A:00:14:6E:3 | 1 Default >>        | Dot1X >> EAP-TLS | Default >> Basic_Authenticated | PermitAccess           | aruba          | Authentication succeeded           |
| 0015 10 00 00 1                                                                  | 0.00                      | 0       | isco (                         | 0:44:00:14:6E:3 | Default >>          | Dot1X >> Default | Default >> ArubaRedirect       | Anuba-redirect-BVOD    | aruba          | Authentication succeeded           |

ISE devuelve el mensaje de aceptación de acceso de RADIUS con EAP correcto. Tenga en cuenta que no se devuelven atributos adicionales (no se devuelve el URL-redirect o el URL-redirect-acl de Cisco av-pair), como se muestra en la imagen.

| No.    | Source            | Destination         | Protocol     | Length   | Info                                    | User-Nam( | Acct-Session-Id                |
|--------|-------------------|---------------------|--------------|----------|-----------------------------------------|-----------|--------------------------------|
| 133    | 10.62.148.118     | 10.48.17.235        | RADIUS       | 681      | Access-Request(1) (id=102, l=639)       | cisco     |                                |
| 134    | 10.48.17.235      | 10.62.148.118       | RADIUS       | 257      | Access-Challenge(11) (id=102, l=215)    |           |                                |
| 135    | 10.62.148.118     | 10.48.17.235        | RADIUS       | 349      | Access-Request(1) (id=103, l=307)       | cisco     |                                |
| 136    | 10.48.17.235      | 10.62.148.118       | RADIUS       | 235      | Access-Challenge(11) (id=103, l=193)    |           |                                |
| 137    | 10.62.148.118     | 10.48.17.235        | RADIUS       | 386      | Access-Request(1) (id=104, l=344)       | cisco     |                                |
| 138    | 10.48.17.235      | 10.62.148.118       | RADIUS       | 267      | Access-Challenge(11) (id=104, l=225)    |           |                                |
| 139    | 10.62.148.118     | 10.48.17.235        | RADIUS       | 450      | Access-Request(1) (id=105, l=408)       | cisco     |                                |
| 140    | 10.48.17.235      | 10.62.148.118       | RADIUS       | 283      | Access-Challenge(11) (id=105, l=241)    |           |                                |
| 141    | 10.62.148.118     | 10.48.17.235        | RADIUS       | 386      | Access-Request(1) (id=106, l=344)       | cisco     |                                |
| 142    | 10.48.17.235      | 10.62.148.118       | RADIUS       | 235      | Access-Challenge(11) (id=106, l=193)    |           |                                |
| 143    | 10.62.148.118     | 10.48.17.235        | RADIUS       | 386      | Access-Request(1) (id=107, l=344)       | cisco     |                                |
| 149    | 10.48.17.235      | 10.62.148.118       | RADIUS       | 363      | Access-Accept(2) (id=107, l=321)        | cisco     |                                |
| 150    | 10.62.148.118     | 10.48.17.235        | RADIUS       | 337      | Accounting-Request(4) (id=108, l=295)   | cisco     | 048D88888142-C04A00146E31-42F8 |
| 153    | 10.48.17.235      | 10.62.148.118       | RADIUS       | 62       | Accounting-Response(5) (id=108, l=20)   |           |                                |
| Pack   | et identifier: Ox | -,<br>6h (107)      |              |          |                                         |           |                                |
| Leng   | th: 321           |                     |              |          |                                         |           |                                |
| Auth   | enticator: 1173a3 | d3ea3d0798fe30fdac  | -f644f19     |          |                                         |           |                                |
| [Thi   | s is a response t | o a request in fra  | me 143]      |          |                                         |           |                                |
| [Tim   | e from request: C | 038114000 seconds   | 1            |          |                                         |           |                                |
| ⇒ ∆ttr | ibute Value Pairs |                     | ,            |          |                                         |           |                                |
| D AV   | P: l=7 t=User-Na  | me(l): cisco        |              |          |                                         |           |                                |
| Þ AV   | P: 1=67 t=State(  | 24): 5265617574685  | 3657373696f6 | e3a3061  | 3330313165625862                        |           |                                |
| Þ AV   | P: 1=87 t=Class(  | 25): 434143533a306  | 133303131656 | 2586269  | 7544413379554e6f                        |           |                                |
| ΔV     | P: 1=6            | sage(79) Last Segme | ent[1]       | 2000200  | ,,,,,,,,,,,,,,,,,,,,,,,,,,,,,,,,,,,,,,, |           |                                |
| b av   | P: 1=18 t=Messar  | e.Authenticator(80) | • e0h74092c  | acf 8880 | 3464370326761513                        |           |                                |
| Þ AV   | P: 1=58 t=Vendor  | -Specific(26) v=Mi  | rosoft(311)  |          |                                         |           |                                |
| Þ AV   | P: l=58 t=Vendor  | -Specific(26) v=Mic | rosoft(311)  |          |                                         |           |                                |

Aruba informa de que se ha establecido la sesión (la identidad EAP-PEAP es cisco) y que la función seleccionada es mgarcarz\_aruba, como se muestra en la imagen.

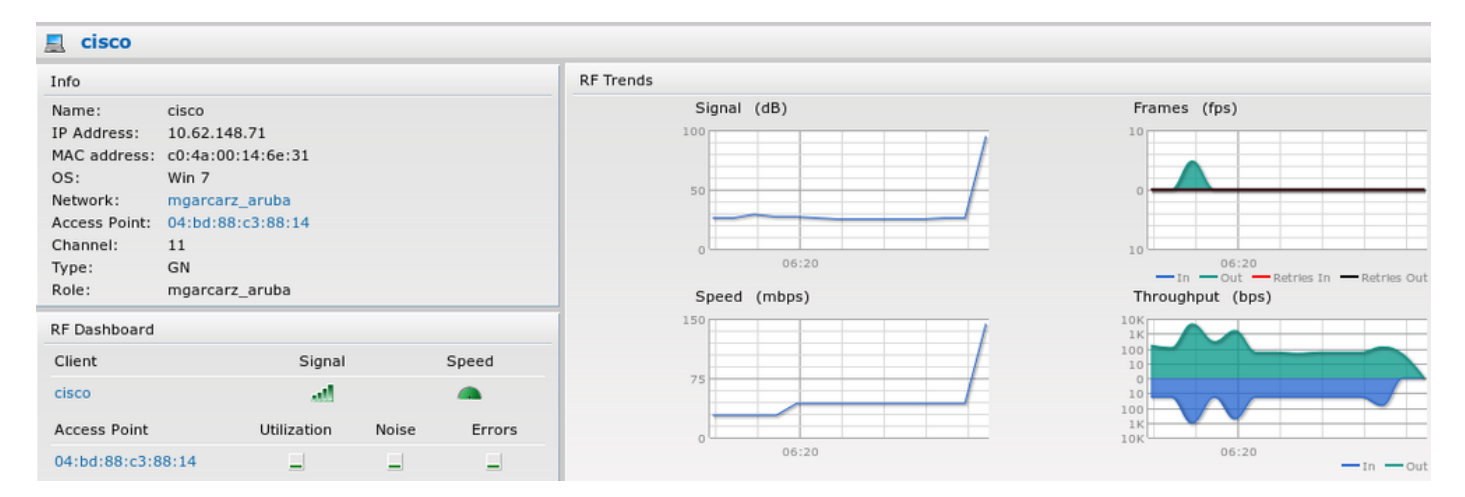

Esa función es responsable de la redirección a ISE (funcionalidad de portal cautivo en Aruba).

En Aruba CLI, es posible confirmar cuál es el estado de autorización actual para esa sesión:

| IP              | MAC               | ACLs  | Contract | Location | Age | Sessions | Flags | Vlan | FM |
|-----------------|-------------------|-------|----------|----------|-----|----------|-------|------|----|
|                 |                   |       |          |          |     |          |       |      |    |
| 10.62.148.118   | 04:BD:88:C3:88:14 | 105/0 | 0/0      | 0        | 1   | 0/65535  | Р     | 1    | Ν  |
| 10.62.148.71    | C0:4A:00:14:6E:31 | 138/0 | 0/0      | 0        | 0   | 6/65535  |       | 1    | в  |
|                 |                   |       |          |          |     |          |       |      |    |
| 0.0.0.0         | C0:4A:00:14:6E:31 | 138/0 | 0/0      | 0        | 0   | 0/65535  | Р     | 1    | В  |
| 172.31.98.1     | 04:BD:88:C3:88:14 | 105/0 | 0/0      | 0        | 1   | 0/65535  | Р     | 3333 | В  |
| 0.0.0.0         | 04:BD:88:C3:88:14 | 105/0 | 0/0      | 0        | 0   | 0/65535  | Р     | 1    | Ν  |
| 04:bd:88:c3:88: | 14#               |       |          |          |     |          |       |      |    |

Y para verificar el ID de ACL 138 para los permisos actuales:

<#root>

04:bd:88:c3:88:14#

show datapath acl 138

Datapath ACL 138 Entries

Que coincida con lo que se configuró en la GUI para ese Rol, como se muestra en la imagen.

| Security                                                                                       |                                                                                                    |                   |                   |                  |               |  |  |
|------------------------------------------------------------------------------------------------|----------------------------------------------------------------------------------------------------|-------------------|-------------------|------------------|---------------|--|--|
| Authentication Servers Users for 2                                                             | Internal Server Ro                                                                                                    | oles Blacklisting | Firewall Settings | Inbound Firewall | Walled Garden |  |  |
| Roles                                                                                          | Access Rules for                                                                                                    | mgarcarz_aruba    |                   |                  |               |  |  |
| default_wired_port_profile<br>wired-instant<br>ArubaAAA<br>wcecot_BYOD_aruba<br>mgarcarz_aruba | default_wired_port_profile <ul> <li>             Enforce captive portal</li> <li>             Allow any to all destinations</li> <li>             Allow TCP on ports 1-20000 on server 10.48.17.235</li> </ul> mgarcarz_aruba              Marcarz_aruba |                   |                   |                  |               |  |  |
| New Delete                                                                                     | New Edit De                                                                                                    | elete 🔒 🖶         |                   |                  |               |  |  |

Paso 2. Redirección del tráfico del navegador web para BYOD

Una vez que el usuario abre el navegador web y escribe cualquier dirección, se produce la redirección como se muestra en la imagen.

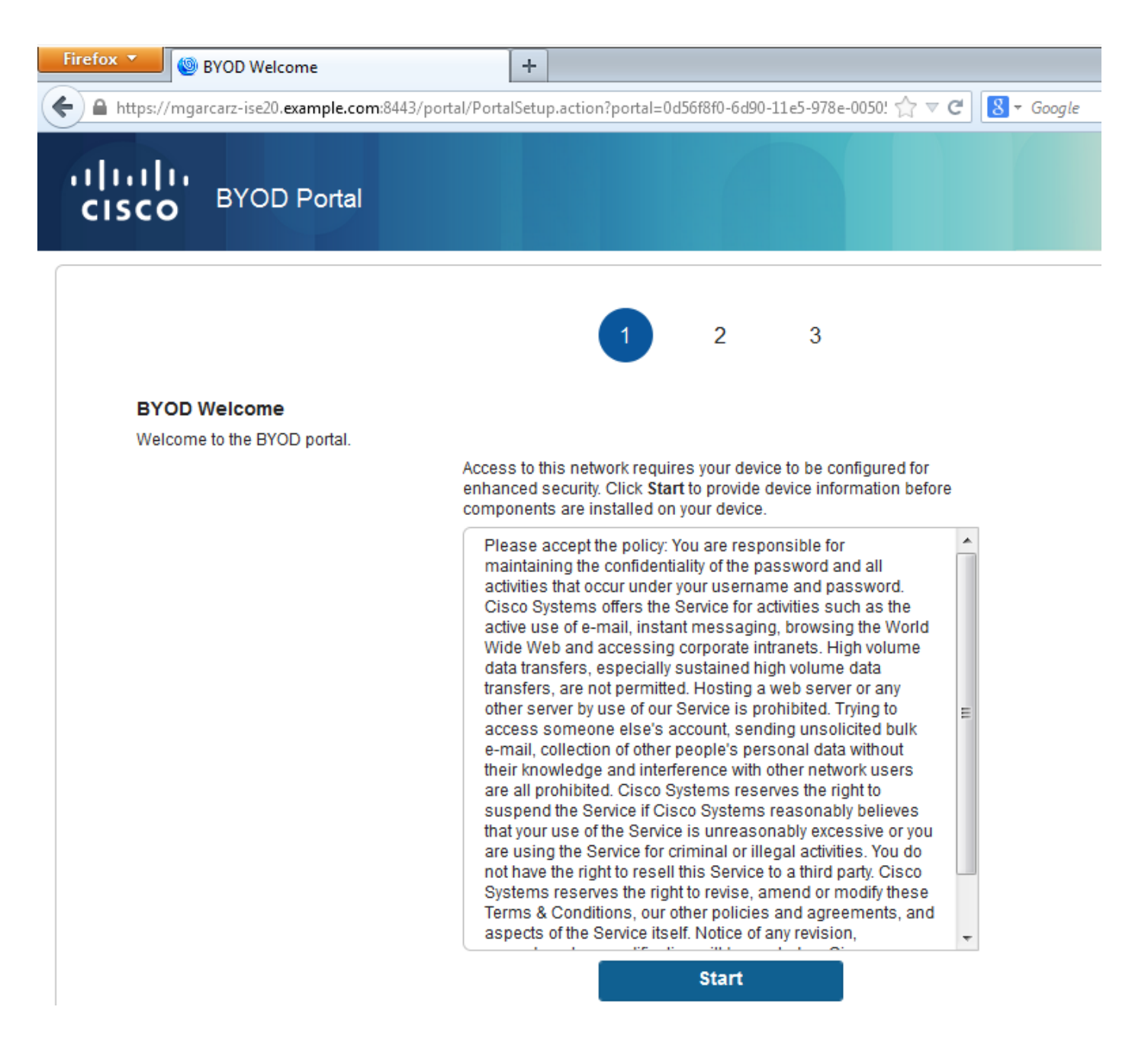

Al observar las capturas de paquetes, se confirma que Aruba suplanta el destino (5.5.5.5) y devuelve la redirección HTTP a ISE.

Observe que es la misma URL estática configurada en ISE y copiada en Captive Portal en Aruba, pero además se agregan varios argumentos como se muestra a continuación en la imagen:

- cmd = login
- mac = c0:4a:00:14:6e:31
- essid = mgarcarz\_aruba
- ip = 10.62.148.7
- apname = 4bd88c38814 (mac)
- url = <u>http://5.5.5.5</u>

| Image: Section Connection (Wireshark:10.3 (SWN Rev SB022 from /tunk:10))         File:       File:       <                                                                                                    |                                                                        |                                                                                                    |                                              |                        |                                                                  |           |  |  |  |  |  |  |
|----------------------------------------------------------------------------------------------------|------------------------------------------------------------------------|----------------------------------------------------------------------------------------------------|----------------------------------------------|------------------------|------------------------------------------------------------------|-----------|--|--|--|--|--|--|
| Eie Edit Yiew Go Capture Analyze Statistics Telephony Tools Internals Help            • • • • • • • • • • • • • • •                                                                                                    | 📕 *W                                                                   | ireless Network Connection                                                                                                    | [Wireshark 1.10.3 (SVN Rev 530               | 22 from /tru           | nk-1.10)]                                                        |           |  |  |  |  |  |  |
| ••••••••••••••••••••••••••••••••••••                                                                                                    | <u>F</u> ile                                                           | <u>E</u> dit <u>V</u> iew <u>G</u> o <u>C</u> apture                                                                                                    | Analyze Statistics Telephor                  | ny <u>T</u> ools       | Internals Help                                                   |           |  |  |  |  |  |  |
| Filter         Intp         Peression         Clear Apply Save           No.         Source         Destination         Protocol Length Info           724 10.62.148.71         S.5.5.5         HTP         335 GET / HTP/1.1         302           752 10.62.148.71         HTP         438 GET / HTP/1.1         302           752 10.62.148.71         HTP         515 GET / HCS1.txt HTP/1.1         302           8         Frame 726: 498 bytes on wire (3984 bits), 498 bytes captured (3984 bits), 10.62.148.71         internet virt.         Go:4a:00:14:6e:31)           9         Enternet virt.sion 4, social of social of social ocial ocial ocial ocial ocial ocial ocial ocial ocial ocial o                                                                                                    | 0 (                                                                    | ) 🧵 🔳 🔬   🖻 🛅                                                                                                    | 🗶 🛃   🔍 🔶 🔿 🥥                                | ₹<br>•                 | 🗐 🗐 ( Q, Q, 🖸   🖉 🛛 🥵 %   🧝                                      |           |  |  |  |  |  |  |
| No.         Source         Detination         Protocol Length Info           724 10.62.148.71         5.5.5.5         HTTP 335 GET / HTTP/1.1 302           752 10.62.148.71         23.62.99.25         HTTP 151 GET /ncsi.txt HTTP/1.1 302           # Frame 726: 498 bytes on wire (3984 bits), 498 bytes captured (3984 bits) on interface 0         *           # Ethernet II, src: 04:bd:88:c3:88:14 (04:bd:88:c3:88:14), DSt: TP-inKt_J4:68:31 (C0:44:00:14:68:31)         *           # Internet Protocol Protocol, src Port: http (80), DSt Port: 53939 (53939), Seg: 1, Ack: 282, Len: 444         *           Hypertext Transfer Protocol         server: \n         *           # HTTP/1.1 302 Vin         server: \n         *           # Hypertext Transfer Protocol, src Port: http (80), DSt Port: 53939 (53939), Seg: 1, Ack: 282, Len: 444         *           Hypertext Transfer Protocol         *         *           # Hypertext Transfer Protocol         *         *           # Connection: Close\r\n         *         *           Date: Thu, 01 Jan 1970 05:36:56 GMT/\n         *         *           Connection: Close\r\n         *         *         *           *         *         *         *         *           *         *         *         *         *           *         *         *                                                                                                    | Filter:                                                                | http                                                                                                    |                                              |                        | Expression Clear Apply Save                                      |           |  |  |  |  |  |  |
| 724 10.62.148.71       5.5.5.5       HTTP       335 GET / HTTP/1.1         726 5.5.5.5       10.62.148.71       HTTP       438 HTTP/1.1       302         752 10.62.148.71       23.62.99.25       HTTP       151 GET /ncsi.txt HTTP/1.1       302         Frame 726:498 bytes on wire (3984 bits), 498 bytes captured (3984 bits) on interface 0            Ethernet II, Src: 04:bd:88:c3:88:14 (04:bd:88:c3:88:14), Dst: Tp-LinkT_14:6e:31 (c0:4a:00:14:6e:31)           Internet Protocol Version 4, Src: 5.5.5.5 (5.5.5.5), Dst: 10.62.148.71 (10.62.148.71)           Internet Protocol Version 4, Src: 5.5.5.5 (0.5.5.5), Dst: 10.62.148.71 (10.62.148.71)           Internet Protocol Version 4, Src: 5.5.5 (0.5.5.5), Dst: 10.62.148.71 (10.62.148.71)           HTTP/1.1       302/r/n            Internet Protocol Version 4, Src: 5.5.5 (0.5.5.5), Dst: 10.62.148.71 (10.62.148.71)           Internet Protocol Version 4, Src: 5.5.5 (2.5.5.5)             Internet Protocol Version 4, Src: 5.5.5 (2.5.5)              BHTP/1.1       302/r/n <tr< td=""><td>No.</td><td>Source</td><td>Destination</td><td>Protocol</td><td>Length Info</td><td></td></tr<>                                                                                                    | No.                                                                    | Source                                                                                                    | Destination                                  | Protocol               | Length Info                                                      |           |  |  |  |  |  |  |
| 725 5.5.5.5       10.62.148.71       HTTP       498 HTTP/1.1 302         752 10.62.148.71       23.62.99.25       10.62.148.71       HTTP       515 HTTP/1.1 302         IF FRAME 726: 498 bytes on wire (3984 bits), 498 bytes captured (3984 bits) on interface 0           IF Frame 726: 498 bytes on wire (3984 bits), 498 bytes captured (3984 bits) on interface 0           Internet II, Src: 04:bd:88:c3:88:14 (04:bd:88:c3:88:14), Dst: TP-LinkT_14:6e:31 (C0:4a:00:14:6e:31)           Internet Protocol version 4, Src: 5.5.5.5 (5.5.5.5), Dst: 10.62.148.71       (C0:4a:00:14:6e:31)          Internet Transmission Control Protocol, Src Port: http (80), Dst Port: S3939 (S3939), Seq: 1, Ack: 282, Len: 444          Hypertext Transfer Protocol            Gache-Control: no-cache, no-store, must-revalidate, post-check=0, pre-check=0\r\n           Itrume relevation: https://maarcare-ise20.example.com:843/portal/grp=10/mawnkllez0hapev/XPA0ELx&cmd=login&mac=c0:4a:C          Connection: close\r\n             Obbo 70 72 65 2d 63 68 56 63 6b 3d 30 0d 0a 8C 6f 63             Obbo 70 72 65 2d 63 68 56 63 6b 3d 30 0d 0a 8C 6f 63 <t< td=""><td>7</td><td>24 10.62.148.71</td><td>5.5.5.5</td><td>HTTP</td><td>335 GET / HTTP/1.1</td><td></td></t<>                                                                                                    | 7                                                                      | 24 10.62.148.71                                                                                                    | 5.5.5.5                                      | HTTP                   | 335 GET / HTTP/1.1                                               |           |  |  |  |  |  |  |
| 752 10.62.148.71       23.62.99.25       HTTP       151 GET /ncs1.txt HTTP/1.1         755 23.62.99.25       10.62.148.71       HTTP       515 HTTP/1.1 302         # Frame 726: 498 bytes on wire (3984 bits), 498 bytes captured (3984 bits) on interface 0       *         # Ethernet II, Src: 04:bd:88:c3:88:13+ (04:bd:88:c3:88:13+0, Dst: Tp-Lintr.14:6e:31 (C0:4a:00:14:6e:31)       *         # Internet Protocol version 4, Src: 5.5.5 (5.5.5.5), Dst: 10.62.148.71 (10.62.148.71)       *         # Transmission Control Protocol, Src Port: http (80), Dst Port: 53939 (53939), Seq: 1, Ack: 282, Len: 444       *         # NTPYL1.1 302/Vn       *         Server: \r\n       Date: Thu, 01 an 1970 05:36:56 GMT\r\n         cache-Control: no-cache,no-store,must-revalidate,post-check=0,pre-check=0\r\n         [Turtneted] Location: https://mgarcarz-ise20.example.com:8443/portal/g?p=01mawmk11e2Qhaptv1xPA0ELx&cmd=login&mac=c0:4a:0         Connection: close\r\n       *         "HTTP 1 response 1/11       *         #       *         @ dod 01 c6 65 2e 63 6f 66 3a 38 34 34 32 f 70 64 dito 17 26 36 2f 67 31 7 33 2 f 76 64 dito 17 26 46 16 61 7 74 47 0 73 3a 2 f 76 dito 17 74 74 77 73 36 2 f 6 31 6 7 73 36 9 f 73 35 9 0 73 31 9 4 35 6 0 0 4 dito 17 0 0 0 0 14 7 0 7 2 a 16 2 c 6 7 6 3 7 73 36 9 f 73 36 9 f 6 6 30 31 30 0 0 31 30 2 dito 2 c 7 7 37 7 73 36 9 f 4 31 6 6 f 6 7 7 33 19 4 f 6 5 6 6 7 73 36 9 f 6 6 6 3 6 6 6 6 6 6 6 6 6 6 6 6 6 6 6                                                                                                    | 7.                                                                     | 26 5.5.5.5                                                                                                    | 10.62.148.71                                 | HTTP                   | 498 HTTP/1.1 302                                                 |           |  |  |  |  |  |  |
| 75 23.62.99.25       10.62.148.71       HTP       StD HTP/1.1 302                Frame 726: 498 bytes on wire (3984 bits), 498 bytes captured (3984 bits) on interface 0             Ethernet II, Src: 04:bit88:c138:142 (05:43:00:14:6e:31) (0:4a:00:14:6e:31)             Internet Protocol Version 4, Src: 5.5.5 (5.5.5.5), Dst: 10.62.148.71 (10.62.148.71)             Internet Protocol Protocol, Src Port: http (80), Dst Port: 53939 (53939), Seq: 1, Ack: 282, Len: 444             Hypertext Transfer Protocol             Hypertext Transfer Protocol             Hypertext Transfer Protocol             Barter, Thu, 01 Jan 1970 05:36:56 GMT/r\n             Cache-Control: no-cache, no-store, must-revalidate, post-check=0, pre-check=0\r\n             (truncated] Location: https://mgarcar2-ise20.example.com:8443/portal/g?p=10.mawmklleZQhaptv1XPAOELx&cmd=login&mac=c0:4a:0             (r/n             truncated] Location: https://mgarcar2-ise20.example.com:8443/portal/g?p=10.mawmklleZQhaptv1XPAOELx&cmd=login&mac=c0:4a:0             (r/n             (truncated] Location: https://mgarcar2-ise20.example.com:8443/portal/g?p=10.mawmklleZQhaptv1XPAOELx&cmd=login&mac=c0:4a:0             (r/n             (r/n                                                                                                    | 7                                                                      | 52 10.62.148.71                                                                                                    | 23.62.99.25                                  | HTTP                   | 151 GET /ncsi.txt HTTP/1.1                                       |           |  |  |  |  |  |  |
| B Frame 726: 498 bytes on wire (3984 bits), 498 bytes captured (3984 bits) on interface 0 B Ethernet II, Src: 04:bd:88:c3:88:14 (04:bd:88:c3:88:14), Dst: Tp-LinkT_14:6e:31 (c0:4a:00:14:6e:31) B Internet Protocol Version 4, Src: 55.5 (55.5 5), Dst: 10.62.148.71 (10.62.148.71) B Transmission Control Protocol, Src Port: http (80), Dst Port: 53939 (53939), Seq: 1, Ack: 282, Len: 444 B Wypertext Transfer Protocol B HTTP/L.1 302\r\n B Cache-Control: no-cache, no-store, must-revalidate, post-check=0, pre-check=0\r\n C frameAted Location: https://mgarcanz-ise20.example.com:8443/portal/g?p=10lmaxmkllezQhapEvlXPAGELx&cmd=login&mace=c0:4a:0 C connection: close\r\n r\n P frame 726 65 2d 63 68 65 63 6b 3d 30 0d 0a 4c 6f 63 D re-check=0, IDC C dot 70 72 65 2d 63 68 65 63 6b 3d 30 0d 0a 4c 6f 63 D re-check =0, IDC M ortal if transfer 1/1 W m P ortal if transfer 1/1 C method for the form of the form of the                                                                                                    | 1                                                                      | 55 23.62.99.25                                                                                                    | 10.62.148./1                                 | нттр                   | 515 HTTP/1.1 302                                                 |           |  |  |  |  |  |  |
| B       Impartext: naising in rotocol         B       Impartext: naising in rotocol         B       Impartext: naising in rotocol         Server: \r\n       Date: Thu, 01 Jan 1970 05::36:56 GMT\r\n         Cache-Control: no-cache,no-store,must-revalidate,post-check=0,pre-check=0\r\n         Connection: close\r\n         (r\n         Introp resoonse 1/11         *         (r\n         (r\n)         (r\n)         (r\n)         (r\n)         (r\n)         (r\n)         (r\n)         (r\n)         (r\n)         (r\n)         (r\n)         (r\n)                                                                                                    | <ul> <li> Fra </li> <li> Eth </li> <li> Int </li> <li> Tra </li> </ul> | <pre>Frame 726: 498 bytes on wire (3984 bits), 498 bytes captured (3984 bits) on interface 0 Ethernet II, Src: 04:bd:88:c3:88:14 (04:bd:88:c3:88:14), Dst: Tp-LinkT_14:6e:31 (c0:4a:00:14:6e:31) Internet Protocol Version 4, Src: 5.5.5 (5.5.5.5), Dst: 10.62.148.71 (10.62.148.71) Transmission Control Protocol, Src Port: http (80), Dst Port: 53939 (53939), Seq: 1, Ack: 282, Len: 444 Hypertext Transfer Protocol</pre> |                                              |                        |                                                                  |           |  |  |  |  |  |  |
| Server::r\n       Date: Thu, 01 Jan 1970 05:36:56 GMT\r\n         Cache-Control::no-cache,no-store,must-revalidate,post-check=0,pre-check=0\r\n         [truncated] Location: https://mgarcarz-ise20.example.com:8443/portal/g?p=101mawmk11eZQhapEv1XPAOELx&cmd=login&mac=c0:4a:0         Connection: close\r\n         \r\n         HHTTP response 1/11         *         @         00b0       70 72 65 2d 63 68 65 63 6b 3d 30 0d 0a 4c 6f 63         00c0       61 74 69 6f 6e 3a 20 08 74 74 70 73 3a 2f 2f 6d         ation: h ttps://m         garcarz-ise20.example.com:8443/portal/g?p=101mawmk11eZQhapEv1XPAOELx&cmd=login&mac=c0:4a:0         00c0       6f 72 74 63 66 76 6e 3a 20 68 74 74 70 73 3a 2f 2f 64         ation: h ttps://m       garcarz-ise20.exa         00c0       6f 72 74 61 6c 2f 67 3f 70 3d 31 4f 6c 6d 61 77         00f0       6f 05 2e 63 6d 6d 43 d6 cf 6f 76 96 6e 26 6d         0100       6f 06 5c 6c 17 72 73 69 64 3d 6d 67 61 72 63         0120       6f 03 3d 63 30 3a 34 13 30 2a 31 34 3a 36         0130       65 3a 33 31 26 65 73 73 69 64 3d 66 76 67 62 76 63 6e         0140       6f 72 74 61 72 75 61 72 76 61 70 6e 61 6d 65         0130       63 3d 63 30 3a 34 13 32 25 73 31 12 66 61 70 6e 61 6d 65         0130       65 3a 33 31 26 67 77 73 26 63 66 76 76 96 6e 26 6d 72 74 63 32 53 34 11 31 32 26 76 63 66                                                                                                    |                                                                        | $\frac{1}{1} \frac{1}{1} \frac{302}{r}n$                                                                                                    | 0001                                         |                        |                                                                  |           |  |  |  |  |  |  |
| Date: Thu, 01 Jan 1970 05:36:56 GMT\r\n<br>Cache-Control: no-cache,no-store,must-revalidate,post-check=0,pre-check=0\r\n<br>[truncated] Location: https://mgarcarz-ise20.example.com:8443/portal/g?p=10]maxmklleZQhapEvlXPAOELx&cmd=login&mac=c0:4a:0<br>Connection: close\r\n<br>\r\n<br>[HTTP response 1/1]<br>00b0 70 72 65 2d 63 68 65 63 6b 3d 30 0d 0a 4c 6f 63<br>00c0 61 74 69 6f 6e 3a 20 68 74 74 70 73 3a 2f 2f 6d<br>00c0 61 74 69 6f 6e 3a 20 68 74 74 70 73 3a 2f 2f 6d<br>00c0 61 67 72 66 17 72 ad 69 73 65 32 30 2e 65 78<br>00e0 61 6d 70 6c 65 2e 63 6f 6d 3a 38 34 34 33 2f 70<br>00f0 6f 72 74 61 6c 2f 67 7 70 3d 14 f6 c6 d6 17 7<br>0010 6d 6b 6c 6c 65 5a 51 68 61 70 45 76 6c 28 50 41<br>multicache approximation approximation approxi             |                                                                        | Server:\r\n                                                                                                    |                                              |                        |                                                                  |           |  |  |  |  |  |  |
| Cache-Control: no-cache,no-store,must-revalidate,post-check=0,pre-check=0\r\n [truncated] Location: https://mgarcarz-ise20.example.com:8443/portal/g?p=101mawmklleZQhapEv1XPAOELx&cmd=login&mac=c0:4a:0 [vr\n [HTTP resonse 1/1] [truncated] Location: https://mgarcarz-ise20.example.com:8443/portal/g?p=101mawmklleZQhapEv1XPAOELx&cmd=login&mac=c0:4a:0 [vr\n [HTTP resonse 1/1] [truncated] Location: https://mgarcarz-ise20.example.com:8443/portal/g?p=101mawmklleZQhapEv1XPAOELx&cmd=login&mac=c0:4a:0 [vr\n [HTTP resonse 1/1] [truncated] Location: https://mgarcarz-ise20.example.com:8443/p [truncated] Location: https://mgarcarz-ise20.example.com:8443/p [truncated] Location: https://mgarcarz-ise20.example.co                                   |                                                                        | Date: Thu, 01 Jan 19                                                                                                    | 70 05:36:56 GMT\r\n                          |                        |                                                                  |           |  |  |  |  |  |  |
| [truncated] Location: https://mgarcarz-ise20.example.com:8443/portal/g?p=101mawmk11eZQhapEv1XPAOELx&cmd=login&mac=c0:4a:G         Connection: close/r\n         (r\n         [HTTP resoonse 1/1]         Image: com:8443/portal/g?p=101mawmk11eZQhapEv1XPAOELx&cmd=login&mac=c0:4a:G         (r\n         [HTTP resoonse 1/1]         Image: com:8443/portal/g?p=101mawmk11eZQhapEv1XPAOELx&cmd=login&mac=c0:4a:G         (r\n         [ImtTP resoonse 1/1]         Image: com:8443/portal/g?p=101maw         (r\n)         00b0       70 72 65 2d 63 68 65 63       6b 3d 30 0d 0a 4C 6f 6         00c0       61 74 69 6f 6e 3a 20 68 74 74 70 73 3a 2f 2f 6d       ation: h ttps://m         00c0       61 67 72 63 61 72 7a 2d 69 73 65 32 30 2e 65 78       garcarz-ise20.ex         00c0       61 67 27 74 61 6c 2f 67 3f 70 3d 31 4f 6c 6d 61 70       ortal/g? p=101maw         0100       6d 65 45 2e 63 6d 64 3d 6c 6f 67 69 6e 2e 6       com:8443/portal/g?         0100       6f 45 4c 78 2f 73 69 64 3d 6d 6f 6f 7 61 2e 6       com:extal/portal/g?         0120       61 63 3d 63 30 3a 34 61 3a 30 30 3a 31 34 3a 36       ac=c0:4A :00:14:6         0130       65 3a 33 12 66 57 77 36 96 43 d6 6f 66 7 6 63 6e       com:ax_antb akip=10.         0140       61 72 74 5f 61 72 75 62 61 26 69 70 3d 31 30 2e       ar_x_antb akip=10.                                                                                                    | c                                                                      | ache-Control: no-ca                                                                                                    | che, no-store, must-re                       | validate,              | ,post-check=0,pre-check=0\r\n                                    |           |  |  |  |  |  |  |
| Connection: close\r\n<br>\r\n<br>IHTP resonse 1/11                                                                                                    |                                                                        | [truncated] Location                                                                                                    | : https://mgarcarz-i                         | se20.exar              | mple.com:8443/portal/g?p=10lmawmklleZQhapEvlXPAoELx&cmd=login&ma | c=c0:4a:0 |  |  |  |  |  |  |
| IHTTP response 1/11       *         *                                                                                                    | C C                                                                    | Connection: close\r\                                                                                                    | n                                            |                        |                                                                  |           |  |  |  |  |  |  |
| Intro r 12500156 1/11       Image: State State Sta                                                                           |                                                                        | r\n<br>HTTP response 1/1]                                                                                                    |                                              |                        |                                                                  | -         |  |  |  |  |  |  |
| OOb0       70       72       65       2d       63       68       65       63       d8       30       0d       0a       4c       6f       63       ation:       http://m         O0c0       61       74       69       6f       6a       3a       20       68       74       74       70       73       3a       2f       2f       6d       ation:       http://m         O0c0       61       72       63       61       72       7a       2d       69       73       65       32       30       2e       65       78       garcarz-       ise20.ex         00e0       61       64       6c       2f       6f       6d       31       4f       6c       6d       177       ortal/g?       p=10/maw         0100       6d       6b       6c       65       5a       51       6a       6d       6d       6f       76       9c       6d       6d       6f       76       76       6c       8a       36       ac=c0:4a       100:14:6       6d       ation:       ation:       atian;       ation;       atian;       ation;       atian;       atian;       ation;                                                                                                    | <                                                                      | ITTP TESDONSE 1/11                                                                                                    | III                                          |                        |                                                                  | F.        |  |  |  |  |  |  |
| 00c0       61       74       69       67       67       73       3a       25       76       67       73       3a       25       76       67       73       3a       25       76       67       73       3a       25       76       67       73       3a       25       76       67       73       3a       25       76       67       73       3a       25       76       67       73       3a       22       76       77       3a       32       27       67       3ample.com:8443/p       00       60       66       73       67       73       3a       31       47       66       62       66       67       67       66       62       66       61       77       01       74       74       74       74       74       74       74       74       74       74       74       74       73       3a       22       77       3a       32       72       72       73       33       32       26       67       74       74       74       74       74       74       74       74       74       74       74       74       74       74       74                                                                                                    | 00b0                                                                   | 70 72 65 2d 63 68                                                                                                    | 65 63 6b 3d 30 0d 0                          | 4 C 6F 6               | nre-chec k=0 loc                                                 |           |  |  |  |  |  |  |
| 0000 67 61 72 63 61 72 74 2d 69 73 65 32 30 2e 65 78 garcarz- ise20.ex<br>0000 61 6d 70 6c 65 2e 63 6f 6d 3a 38 34 34 33 2f 70 ample.co m:8443/p<br>0010 6f 72 74 61 6c 2f 67 3f 70 3d 31 4f 6c 6d 61 77 ortal/9? p=101maw<br>0100 6f 45 4c 78 26 63 6d 64 3d 6c 6f 67 69 6e 26 6d<br>0120 61 63 3d 63 30 3a 34 61 3a 30 30 3a 31 34 3a 36 ac=c0:4a :00:14:6<br>0130 65 3a 33 31 26 65 73 73 69 64 3d 6d 67 61 72 63 e:31&ess id=mgarc<br>0140 61 72 7a 5f 61 72 75 62 61 26 69 70 3d 31 30 2e arz_arub a&ip=10.<br>0150 36 32 2e 31 34 38 2e 37 31 26 61 70 6e 61 6d 65<br>0160 3d 30 34 25 33 41 62 64 25 33 41 38 38 25 33 41<br>=04%3Abd %3A88%3A<br>0170 63 33 25 33 41 38 38 25 33 41 31 34 26 76 63 6e c3%3A88% 3A14&evcn<br>0180 61 6d 65 3d 69 6e 73 74 61 6e 74 2d 43 33 25 33<br>0190 41 38 38 25 33 41 31 34 26 73 77 69 74 63 68 69 A88%3A14 &switchi<br>01a0 70 3d 73 65 63 75 72 65 6c 6f 67 69 74 63 68 69 A88%3A14 &switchi<br>01a0 70 3d 73 65 63 75 72 65 72 6b 73 2e 63 6f 62 61 72 p=secure login.ar<br>01b0 75 62 61 6e 65 74 77 6f 72 6b 73 2e 63 6f 62 62 di 72 p=secure login.ar<br>01b0 75 62 61 6e 65 74 77 6f 72 6b 73 2e 63 6f 62 53 22 url hevor rks.com&<br>01c0 76 72 63 67 74 67 66 63 ac 20 63 6c 6f 73 65 0d 0a 43 6f 6e rest.com and rest.com and rest.com a | 00c0                                                                   | 61 74 69 6f 6e 3a                                                                                                    | 20 68 74 74 70 73 3                          | a 2f 2f 6              | 5d ation: h ttps://m                                             | <u>^</u>  |  |  |  |  |  |  |
| 0000       01       00       06       05       22       03       03       33       34       33       27       70       ample.co       mis443/p         00100       6d       66       62       67       37       70       3d       31       46       6d       6d       177       ortal/gr       p=lolmaw         01100       6f       45       4c       78       26       63       6d       6d       6d       177       ortal/gr       p=lolmaw         0120       61       63       30       33       14       6c       6d       717       6d       6d       6d       717       717       6d       6d       6d       717       717       717       717       717       717       717       717       717       717       717       717       717       717       717       717       717       717       717       717       717       717       717       717       717       717       717       717       717       717       717       717       717       717       717       717       717       717       717       717       717       717       717       717                                                                                                    | 00d0                                                                   | 67 61 72 63 61 72                                                                                                    | 7a 2d 69 73 65 32 3                          | ) 2e 65 7              | 78 garcarz- ise20.ex                                             |           |  |  |  |  |  |  |
| 0100       6d       6b       6c       65       5a       51       6a       61       70       76       6c       58       50       41       mklle20h       apev1xpA         0110       6f       45       4c       78       26       63       6d       3d       6a       30       3a       31       34       3a       36       oet_x&cmd = login&m         0120       61       63       30       3a       34       3a       36       ac=c0:4a       :00:14:6         0130       65       3a       31       126       61       70       61       72       63       61       70       34       3a       22       arz_arub       akip=10.         0140       61       72       73       56       61       70       66       65       62       148.7       1&apname         0160       3d       30       42       33       41       38       38       25       33       41       =04%3Abd       %3A88%3A         0170       63       33       25       33       41       38       38       25       33       41       =04%3Abd       %3A88%3A <t< td=""><td>00e0</td><td>6f 72 74 61 6c 2f</td><td>67 3F 70 3d 31 4F 6</td><td>+ 33 2T /<br/>5 6d 61 7</td><td>70 ampie.com:8443/p<br/>77 ortal/02 p=101maw</td><td></td></t<>                                                                                                    | 00e0                                                                   | 6f 72 74 61 6c 2f                                                                                                    | 67 3F 70 3d 31 4F 6                          | + 33 2T /<br>5 6d 61 7 | 70 ampie.com:8443/p<br>77 ortal/02 p=101maw                      |           |  |  |  |  |  |  |
| 0110 6f 45 4c 78 26 63 6d 64 3d 6c 6f 67 69 6e 26 6d oct.x&cmd =login&m 0120 61 63 3d 63 30 3a 34 61 3a 30 30 3a 31 34 3a 36 ac=c0:4a :00:14:6 0130 65 3a 33 31 26 65 73 73 69 64 3d 6d 67 61 72 63 e:31&ess id=mgarc 0140 61 72 7a 5f 61 72 75 62 61 26 69 70 3d 31 30 2e arz_arub $a\&ip=10$ .<br>0150 36 32 2e 31 34 38 2e 37 31 26 61 70 6e 61 6d 65 62.148.7 1&apname 0160 3d 30 34 25 33 41 32 64 170 6e 61 6d 65 66 cc 3&3A88% 3A 14&xvcn 0180 61 6d 65 3d 69 6e 73 74 61 6e 74 2d 43 33 25 33 41 =04&3Abd &3A88&3A 14&vccn 0180 61 6d 65 3d 69 6e 73 74 61 6e 74 2d 43 33 25 33 an=inst ant-c3% 30 0190 41 38 38 25 33 41 31 34 26 76 63 66 66 72 p=secure login.ar 01b0 75 62 61 66 65 74 77 6f 72 6b 73 2e 63 6f 6d 26 ubanetwo rks.com& 01c0 75 72 6c 3d 68 74 74 70 25 33 41 25 32 46 25 32 4r 1=hy $3A82FX2$ 01d0 46 35 2e 35 2e                                | 0100                                                                   | 6d 6b 6c 6c 65 5a                                                                                                    | 51 68 61 70 45 76 6                          | 58 50 4                | 41 mkllezQh apEvlXPA                                             |           |  |  |  |  |  |  |
| $\begin{array}{cccccccccccccccccccccccccccccccccccc$                                                                                                    | 0110                                                                   | 6f 45 4c 78 26 63                                                                                                    | 6d 64 3d 6c 6f 67 6                          | 9 6e 26 6              | 5d OELx&cmd =login&m                                             |           |  |  |  |  |  |  |
| 0140       61       72       73       51       61       76       97       93       93       13       02       a       arz_arub       a&hg=10.         0150       36       32       2       231       34       38       28       37       31       26       61       70       66       66       65       .148.7       1&apname         0160       36       32       25       33       41       38       38       25       33       41       =04%3Abd       %3A88%3A         0170       63       33       25       33       41       31       34       26       76       63       6e       c3%3A88%       3A14&/vcn         0180       61       66       66       74       2d       43       32       25       33       ame=inst       ant-c3%3         0190       41       38       38       25       32       41       63       86       69       A88%3A14       & & & & & & & & & & & & & & & & & & &                                                                                                    | 0120                                                                   | 61 63 30 63 30 3a<br>65 3a 33 31 26 65                                                                                                    | 34 61 3a 30 30 3a 3.<br>73 73 69 64 3d 6d 6  | L 34 3a 3<br>7 61 72 6 | 30 aC=CU:4a :00:14:0<br>53 e:31&ess id=moarc                     |           |  |  |  |  |  |  |
| 0150 36 32 2e 31 34 38 2e 37 31 26 61 70 6e 61 6d 65 62.148.7 1&apname<br>0160 3d 30 34 25 33 41 62 64 25 33 41 38 38 25 33 41 =-04%3Abd %3A88%3A<br>0170 63 33 25 33 41 38 38 25 33 41 31 34 26 76 63 6e<br>0180 61 6d 65 3d 69 6e 73 74 61 6e 74 2d 43 33 25 33<br>0190 41 38 38 25 33 41 31 34 26 73 77 69 74 63 68 69<br>A88%3A14 &switchi<br>01a0 70 3d 73 65 63 75 72 65 6c 6f 67 69 6e 2e 61 72<br>p=secure login.ar<br>01b0 75 62 61 6e 65 74 77 6f 72 6b 73 2e 63 6f 6d 26<br>ubanetwo rks.com&<br>01c0 75 72 6c 3d 68 74 74 70 25 33 41 25 32 46 25 32<br>01d0 46 35 2e 35 2e 35 2e 35 25 32 46 0d 0a 43 6f 6e<br>01e0 6e 65 63 74 69 6f 6e 3a 20 63 6c 6f 73 65 0d 0a<br>01f0 0d 0a                                                                                                    | 0140                                                                   | 61 72 7a 5f 61 72                                                                                                    | 75 62 61 26 69 70 3                          | d 31 30 2              | 2e arz_arub a&ip=10.                                             |           |  |  |  |  |  |  |
| 0160 30 30 34 25 33 41 62 64 25 33 41 38 38 25 33 41<br>0170 63 33 25 33 41 38 38 25 33 41 31 34 26 76 63 6e<br>0180 61 6d 65 3d 69 6e 73 74 61 6e 74 2d 43 33 25 33<br>0190 41 38 38 25 33 41 31 34 26 73 77 69 74 63 68 69<br>01a0 70 3d 73 65 63 75 72 65 6c 6f 67 69 6e 2e 61 72<br>p=secure login.ar<br>01b0 75 62 61 6e 65 74 77 6f 72 6b 73 2e 63 6f 6d 26<br>01c0 75 72 6c 3d 68 74 74 70 25 33 41 25 32 46 25 32<br>01d0 46 35 2e 35 2e 35 2e 35 25 32 46 0d 0a 43 6f 6e<br>01e0 6e 65 63 74 69 6f 6e 3a 20 63 6c 6f 73 65 0d 0a<br>01f0 0d 0a<br>T                                                                                                    | 0150                                                                   | 36 32 2e 31 34 38                                                                                                    | 2e 37 31 26 61 70 6                          | e 61 6d 6              | 65 62.148.7 1&apname                                             |           |  |  |  |  |  |  |
| 0180       61       66       53       69       62       74       2d       43       33       25       33       ame=inst       ant-c3%3         0190       41       38       38       25       33       41       31       34       26       73       77       69       74       63       68       69       A88%3A14       &switchi       0100       75       72       65       66       67       79       69       62       26       17       p=secure login.ar       0100       75       72       62       34       73       27       23       41       25       32       46       26       61       72       p=secure login.ar       010a       010       75       72       67       74       70       25       33       41       25       32       46       25       32       ulanetwor ks.com&       ulanetwor ks.com       ulanetwor ks.com       010       016       66       65       67       74       70       25       33       41       25       32       46       25       32       ulanetwor ks.com       010       014       36       66       66       66       66       66       66       <                                                                                                    | 0170                                                                   | 30 30 34 25 33 41<br>63 33 25 33 41 38                                                                                                    | 02 04 20 33 41 38 30<br>38 25 33 41 31 34 20 | 5 20 33 4<br>5 76 63 6 | 41 == 04%3AD0 %3A88%3A<br>5e c3%3A88% 3A1 <i>48</i> vcn          |           |  |  |  |  |  |  |
| 0190 41 38 38 25 33 41 31 34 26 73 77 69 74 63 68 69 A88%3A14 &switchi<br>01a0 70 3d 73 65 63 75 72 65 6c 6f 67 69 6e 2e 61 72 p=secure login.ar<br>01b0 75 62 61 6e 65 74 77 6f 72 6b 73 2e 63 6f 6d 26 ubanetwo rks.com&<br>01c0 75 72 6c 3d 68 74 74 70 25 33 41 25 32 46 25 32 url=http %3A%2F%2<br>01d0 46 35 2e 35 2e 35 2e 35 25 32 46 0d 0a 43 6f 6e F5.5.5.5 %2FCon<br>01e0 6e 65 63 74 69 6f 6e 3a 20 63 6c 6f 73 65 0d 0a critical control control                            | 0180                                                                   | 61 6d 65 3d 69 6e                                                                                                    | 73 74 61 6e 74 2d 4                          | 3 33 25 3              | 33 ame=inst ant-C3%3                                             | =         |  |  |  |  |  |  |
| 01a0 70 30 73 65 63 75 72 65 66 67 67 69 66 26 61 72 p=secure login.ar<br>01b0 75 62 61 66 65 74 77 6f 72 6b 73 2e 63 6f 6d 26<br>ubanetwo rks. com&<br>01c0 75 72 6c 3d 68 74 74 70 25 33 41 25 32 46 25 32<br>01d0 46 35 2e 35 2e 35 2e 35 25 32 46 0d 0a 43 6f 6e<br>01e0 6e 65 63 74 69 6f 6e 3a 20 63 6c 6f 73 65 0d 0a<br>01f0 0d 0a<br>                                                                                                    | 0190                                                                   | 41 38 38 25 33 41                                                                                                    | 31 34 26 73 77 69 74                         | 4 63 68 6              | 59 A88%3A14 &switchi                                             |           |  |  |  |  |  |  |
| 01c0 75 72 6c 3d 68 74 74 70 25 33 41 25 32 46 25 32<br>01d0 46 35 2e 35 2e 35 2e 35 25 32 46 0d 0a 43 6f 6e<br>01e0 6e 65 63 74 69 6f 6e 3a 20 63 6c 6f 73 65 0d 0a<br>o1f0 0d 0a                                                                                                    | 01b0                                                                   | 70 30 73 65 63 75<br>75 62 61 6e 65 74                                                                                                    | 72 65 6C 6T 67 69 6                          | e 2e 61 /<br>3 6f 6d 2 | 26 ubapetwo_rks.com&                                             |           |  |  |  |  |  |  |
| 01d0 <u>46 35 2e 35 2e 35 </u>                             | 01c0                                                                   | 75 72 6c 3d 6 <u>8</u> 74                                                                                                    | 74 70 25 33 41 25 3                          | 2 46 25 3              | 32 url=http %3A%2F%2                                             |           |  |  |  |  |  |  |
| 01f0 0d 0a                                                                                                    | 01d0                                                                   | 46 35 2e 35 2e 35                                                                                                    | 2e 35 25 32 46 0d 0                          | 43 6f 6                | 5e F5. 5. 5. 5 %2F Con                                           |           |  |  |  |  |  |  |
|                                                                                                    | 01f0                                                                   | 0e 05 03 74 09 6T<br>Od 0a                                                                                                    | 0e 5a 20 03 0C 6T 7                          | 5 65 00 0              | Ja nection: close                                                | -         |  |  |  |  |  |  |

Gracias a estos argumentos, ISE puede recrear la ID de sesión de Cisco, averiguar la sesión correspondiente en ISE y continuar con el flujo de BYOD (o cualquier otro flujo configurado).

Para los dispositivos Cisco, audit\_session\_id se utilizaría normalmente, pero no es compatible con otros proveedores.

Para confirmar que a partir de las depuraciones de ISE, es posible ver la generación del valor audit-session-id (que nunca se envía a través de la red):

#### <#root>

AcsLogs,2015-10-29 23:25:48,538,DEBUG,0x7fc0b39a4700,cntx=0000032947,CallingStationID= c04a00146e31,FramedIPAddress=10.62.148.71,MessageFormatter::appendValue() attrName: cisco-av-pair appending value:

audit-session-id=0a3011ebXbiuDA3yUNoLUvtCRyuPFxkqYJ7TT06foOZ7G1HXj1M

Y luego, la correlación de eso después del registro del dispositivo en BYOD Página 2:

## <#root>

```
AcsLogs,2015-10-29 23:25:48,538,DEBUG,0x7fc0b39a4700,cntx=0000032947,CallingStationID= c04a00146e31,FramedIPAddress=10.62.148.71,Log_Message=[2015-10-29 23:25:48.533 +01:00 0000011874 88010 INF0
```

```
MyDevices: Successfully registered/provisioned the device
```

```
(endpoint), ConfigVersionId=145, UserName=cisco, MacAddress=c0:4a:00:14:6e:31,
IpAddress=10.62.148.71, AuthenticationIdentityStore=Internal Users,
PortalName=BYOD Portal (default), PsnHostName=mgarcarz-ise20.example.com,
GuestUserName=cisco, EPMacAddress=C0:4A:00:14:6E:31, EPIdentityGroup=RegisteredDevices
Staticassignment=true, EndPointProfiler=mgarcarz-ise20.example.com, EndPointPolicy=
Unknown, NADAddress=10.62.148.118, DeviceName=ttt, DeviceRegistrationStatus=Registered
AuditSessionId=0a3011ebXbiuDA3yUNoLUvtCRyuPFxkqYJ7TT06fo0Z7G1HXj1M,
cisco-av-pair=
```

```
audit-session-id=0a3011ebXbiuDA3yUNoLUvtCRyuPFxkqYJ7TT06foOZ7G1HXj1M
```

En las solicitudes posteriores, el cliente se redirige a la página 3 de BYOD, donde se descarga y ejecuta la NSA.

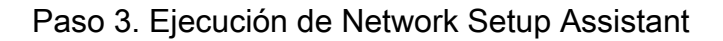

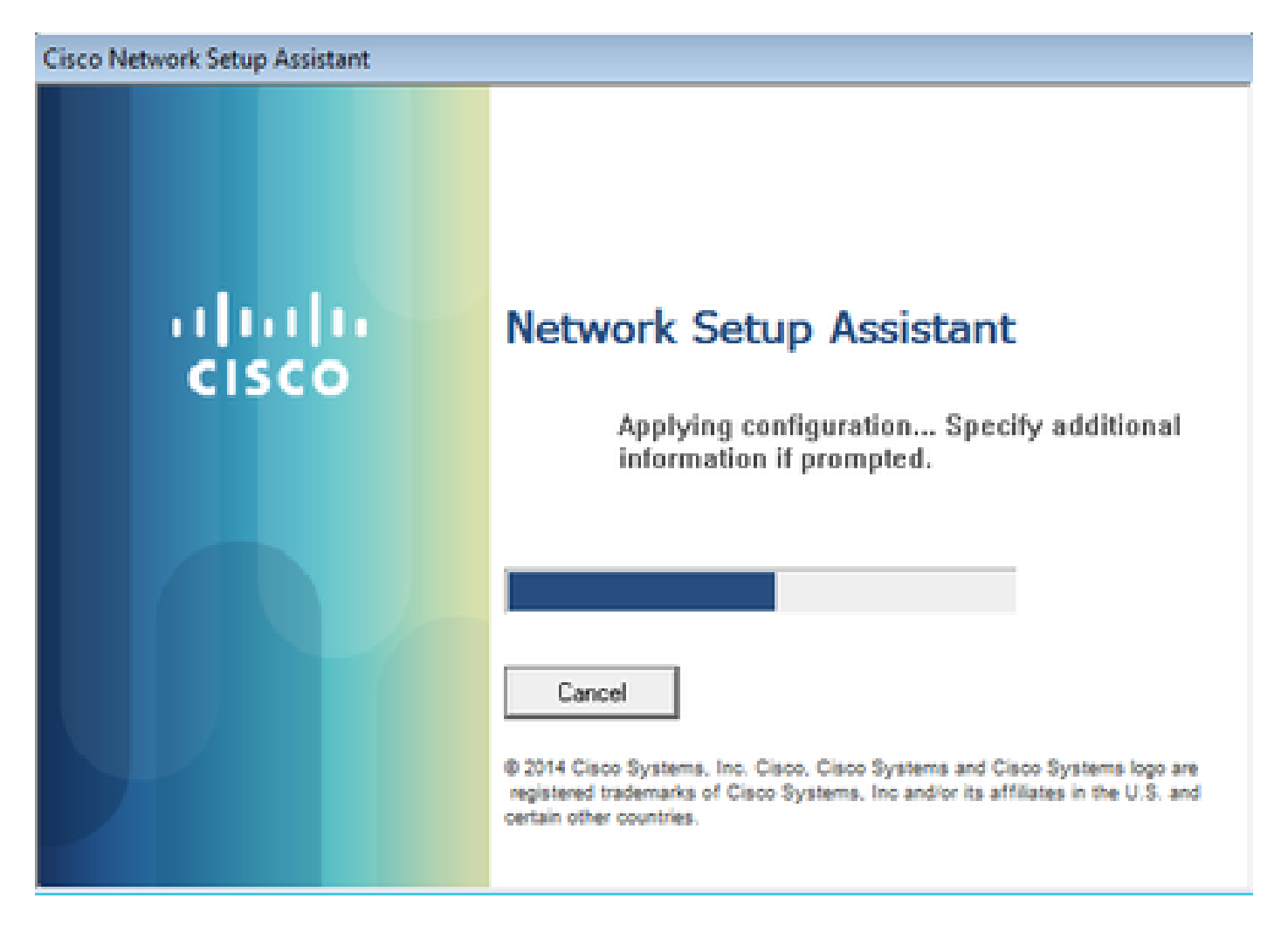

La NSA tiene la misma tarea que el navegador web. En primer lugar, debe detectar cuál es la dirección IP de ISE. Esto se logra a través de la redirección HTTP.

Debido a que este usuario de tiempo no tiene la posibilidad de escribir la dirección IP (como en el navegador web), ese tráfico se genera automáticamente.

Se utiliza la puerta de enlace predeterminada (también se puede utilizar enroll.cisco.com), como se muestra en la imagen.

| *Wireless Network Connection [Wireshark 1.10.3 (SVN Rev 53022 from /trunk-1.10)]                        |
|----------------------------------------------------------------------------------------------------|
| <u>File Edit View Go Capture Analyze Statistics Telephony Tools Internals H</u> elp                     |
| ◉ ◉ ∡ ■ ∅   ⊨ ҧ ೫ ⊉   < ⇔ ⇔ ♀ ∓ ⊻   ⊟ ⊟   € < ∞ ⊡   ₩ ⊠ 畅 %   ⊠                                         |
| Filter: http Expression Clear Apply Save                                                                |
| No. Source Destination Protocol Length Info                                                             |
| 182 10.62.148.71 10.62.148.100 HTTP 223 GET /auth/discovery HTTP/1.1                                    |
| 184 10.62.148.100 10.62.148.71 HTTP 520 HTTP/1.1 302                                                    |
| ⊕ Frame 182: 223 bytes on wire (1784 bits), 223 bytes captured (1784 bits) on interface 0               |
| Ethernet II, Src: Tp-LinkT_14:6e:31 (c0:4a:00:14:6e:31), Dst: Cisco_f2:b1:42 (c4:0a:cb:f2:b1:42)        |
| ⊞ Internet Protocol Version 4, Src: 10.62.148.71 (10.62.148.71), Dst: 10.62.148.100 (10.62.148.100)     |
| ⊞ Transmission Control Protocol, Src Port: 55937 (55937), Dst Port: http (80), Seq: 1, Ack: 1, Len: 169 |
| Hypertext Transfer Protocol                                                                             |
| GET /auth/discovery HTTP/1.1\r\n                                                                        |
| User-Agent: Mozilla/4.0 (Windows NT 6.1; compatible; Cisco NAC Web Agent v.)\r\n                        |
| Accept: */*\r\n                                                                                         |
| Host: 10.62.148.100\r\n                                                                                 |
| Cache-Control: no-cache\r\n                                                                             |
| \r\n                                                                                                    |
| [Full request URI: http://10.62.148.100/auth/discovery]                                                 |
| [HTTP request 1/1]                                                                                      |
| [Response in frame: 184]                                                                                |

La respuesta es exactamente la misma que para el navegador web.

De esta manera, la NSA puede conectarse a ISE, obtener un perfil xml con la configuración, generar una solicitud SCEP, enviarla a ISE, obtener un certificado firmado (firmado por una CA interna de ISE), configurar un perfil inalámbrico y, finalmente, conectarse al SSID configurado.

Recopile registros del cliente (en Windows están en %temp%/spwProfile.log). Algunos resultados se omiten para mayor claridad:

<#root>

```
Logging started

SPW Version: 1.0.0.46

System locale is [en]

Loading messages for english...

Initializing profile

SPW is running as High integrity Process - 12288

GetProfilePath: searched path = C:\Users\ADMINI~1.EXA\AppData\Local\Temp\ for file name = spwProfile.xm

GetProfilePath: searched path = C:\Users\ADMINI~1.EXA\AppData\Local\Temp\Low for file name = spwProfile

Profile xml not found Downloading profile configuration...

Downloading profile configuration...

Discovering ISE using default gateway

Identifying wired and wireless network interfaces, total active interfaces: 1

Network interface - mac:CO-4A-00-14-6E-31, name: Wireless Network Connection, type: wireless

Identified default gateway: 10.62.148.100

Identified default gateway: 10.62.148.100, mac address: CO-4A-00-14-6E-31
```

redirect attempt to discover ISE with the response url

DiscoverISE - start Discovered ISE - : [mgarcarz-ise20.example.com, sessionId: 0a3011ebXbiuDA3yUNoLUvtCRyuPFxkqYJ7TT06fo0Z7 DiscoverISE - end

Successfully Discovered ISE: mgarcarz-ise20.example.com, session id: 0a3011ebXbiuDA3yUNoLUvtCRyuPFxkqYJ

GetProfile - start GetProfile - end

Successfully retrieved profile xml

using V2 xml version parsing wireless connection setting

Certificate template: [keysize:2048, subject:OU=Example unit,O=Company name,L=City,ST=State,C=US, SAN:M2

set ChallengePwd

creating certificate with subject = cisco and subjectSuffix = OU=Example unit,O=Company name,L=City,ST= Installed [LAB CA, hash: fd 72 9a 3b b5 33 72 6f f8 45 03 58 a2 f7 eb 27^M ec 8a 11 78^M ] as rootCA

Installed CA cert for authMode machineOrUser - Success

#### HttpWrapper::SendScepRequest

- Retrying: [1] time, after: [2] secs , Error: [0], msg: [ Pending] creating response file name C:\Users\ADMINI~1.EXA\AppData\Local\Temp\response.cer

Certificate issued - successfully

ScepWrapper::InstallCert start

ScepWrapper::InstallCert: Reading scep response file

[C:\Users\ADMINI~1.EXA\AppData\Local\Temp\response.cer].
ScepWrapper::InstallCert GetCertHash -- return val 1
ScepWrapper::InstallCert end

Configuring wireless profiles...

Configuring ssid [mgarcarz\_aruba\_tls]

```
WirelessProfile::SetWirelessProfile - Start
```

Wireless profile: [mgarcarz\_aruba\_tls] configured successfully

Connect to SSID

```
Successfully connected profile: [mgarcarz_aruba_tls]
```

```
WirelessProfile::SetWirelessProfile. - End
```

Estos registros son exactamente los mismos que para el proceso BYOD con dispositivos Cisco.

Nota: Radius CoA no es necesario aquí. Es la aplicación (NSA) la que fuerza la reconexión a un SSID recién configurado.

En ese momento, el usuario puede ver que el sistema intenta asociarse a un SSID final. Si tiene más de un certificado de usuario, debe seleccionar el correcto (como se muestra en la imagen).

| Select Certificate                             |                        | ×    |
|------------------------------------------------|------------------------|------|
| User name on certificate:                      |                        |      |
| cisco@example.com                              |                        | -    |
| cisco@example.com<br>administrator@example.com | າ                      |      |
| issuer:                                        | LAB CA                 | _    |
| Expiration date:                               | 7/17/2016 12:29:41 PM  |      |
|                                                |                        |      |
|                                                | OK Cancel View Certifi | cate |

Después de una conexión exitosa, los informes de la NSA son como se muestra en la imagen.

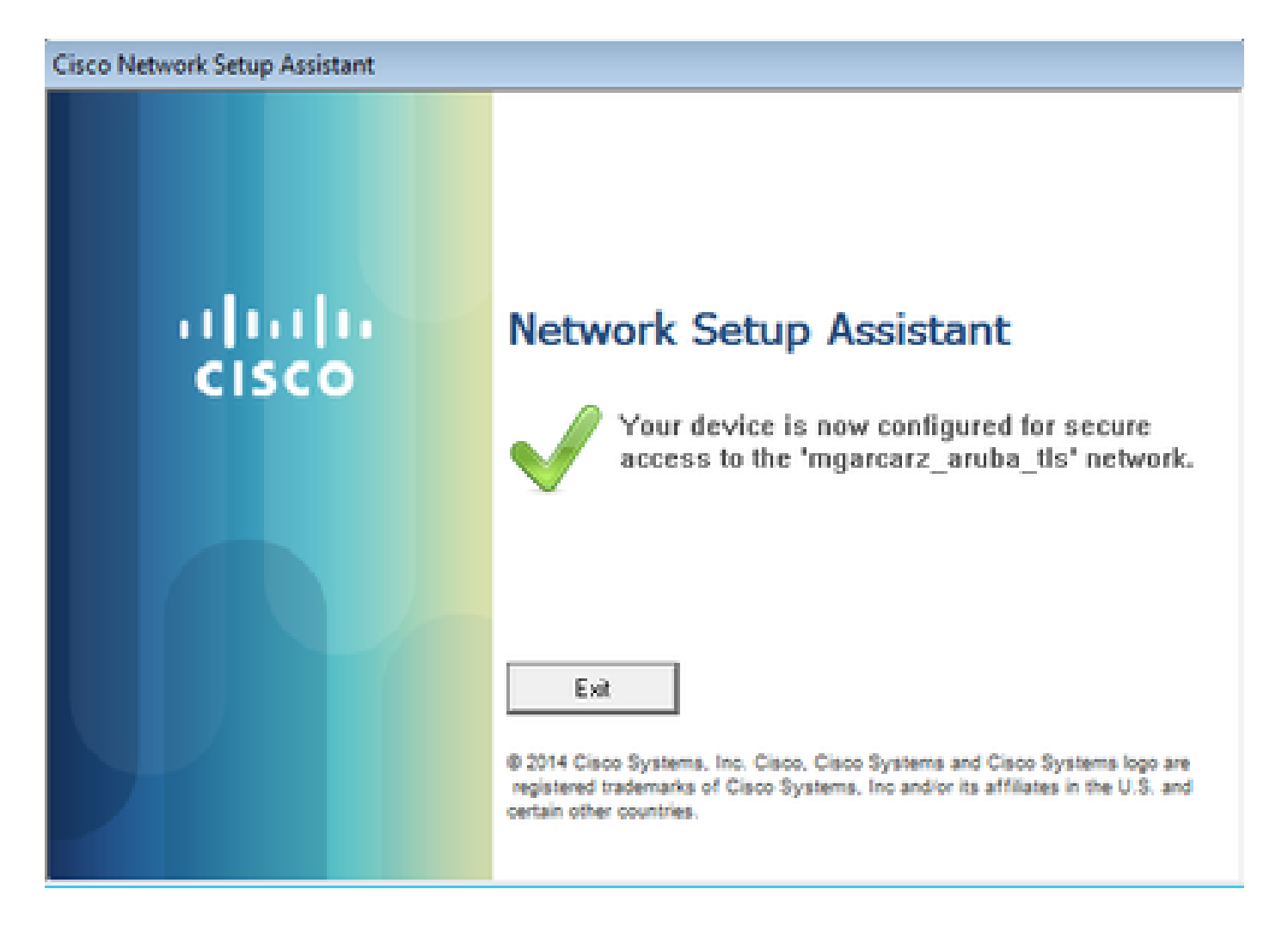

Esto se puede confirmar en ISE: el segundo registro accede a la autenticación EAP-TLS, que cumple todas las condiciones de Basic\_Authenticated\_Access (EAP-TLS, Employee y BYOD Registered true).

| cisco Identity | Services Engine                                                                                                    | Home         | ▼ Operations | Policy         | Guest Access    | Administration   | Work Centers                   |                        |                |                             |  |  |
|----------------|----------------------------------------------------------------------------------------------------|--------------|--------------|----------------|-----------------|------------------|--------------------------------|------------------------|----------------|-----------------------------|--|--|
| RADIUS Livelog | TACACS Livelog                                                                                                    | Reports      | Troubleshoot | Adaptive Net   | twork Control   |                  |                                |                        |                |                             |  |  |
|                | Misconfigured Supplicants <sup>(2)</sup> Misconfigured Network Devices <sup>(2)</sup> RADIUS Drops <sup>(2)</sup><br><b>1 0 12</b> |              |              |                |                 |                  |                                |                        |                | Client Stopped Respond<br>O |  |  |
| Show Live S    | 📓 Show Live Sessions 🙀 Add or Remove Columns 🔻 🏀 Refresh 😰 Reset Repeat Counts Refresh 💽                                           |              |              |                |                 |                  |                                |                        |                |                             |  |  |
| Time           | ▼ Status De                                                                                                    | t R. [       | Identity ()  | Endpoint ID 🛞  | Authenticati    | ion Policy 🛞     | Authorization Policy ①         | Authorization Profiles | Network Device | Event (                     |  |  |
| 2015-10-29 22  | :23:37 🕦                                                                                                    | <u>0</u> 0 0 | isco (       | 0:4A:00:14:6E: | 31 Default >> 0 | Dot1X >> EAP-TLS | Default >> Basic_Authenticated | PermitAccess           |                | Session State is Started    |  |  |
| 2015-10-29 22  | :23:37 🔽                                                                                                    | à c          | isco (       | 0:4A:00:14:6E: | 31 Default >> [ | Dot1X >> EAP-TLS | Default >> Basic_Authenticated | . PermitAccess         | aruba          | Authentication succeeded    |  |  |
| 2015-10-29 22  | :19:09 🔽                                                                                                    | 0 0          | isco (       | 0:4A:00:14:6E: | 31 Default >> [ | Dot1X >> Default | Default >> ArubaRedirect       | Aruba-redirect-BYOD    | aruba          | Authentication succeeded    |  |  |

Además, la vista de identidad del terminal puede confirmar que el terminal tiene el indicador BYOD Registered establecido en true, como se muestra en la imagen.

| EndPoints                          | End | lpoint List              |                   |                |                     |                  |               |                      |                                  |                      |                               |             |                        |                      |                |
|------------------------------------|-----|--------------------------|-------------------|----------------|---------------------|------------------|---------------|----------------------|----------------------------------|----------------------|-------------------------------|-------------|------------------------|----------------------|----------------|
| Users                              |     |                          | Endpoin           | ts by Profile  |                     |                  |               | Endpo                | Endpoints by Policy Service Node |                      |                               |             |                        |                      |                |
| Latest Manual Network Scan Results |     |                          |                   | W              | ndows7-Workstati.   | :: 100%          |               |                      |                                  | mgan                 | carz-ise20.exa                | : 100%      |                        |                      |                |
|                                    | 0   |                          |                   |                |                     |                  |               |                      |                                  |                      |                               |             | <b>.</b> _             |                      | -              |
|                                    | 0   | Refresh 🕈 Ad             | id ∎ Trash ♥ 🖸 Eo | Sit MDM Action | ns 👻 Refresh M      | IDM Partner Endp | pint Import   | Export               |                                  |                      |                               |             |                        | ,                    | Filter V Q V   |
|                                    |     | Endpoint<br>Profile      | MAC Address       | Vendor(OUI)    | Logical<br>Profiles | Hostname         | MDM<br>Server | Device<br>Identifier | IP Address                       | Static<br>Assignment | Static<br>Group<br>Assignment | Portal User | Device<br>Registration | BYOD<br>Registration | Profile Server |
|                                    | ×   | Endpoint Prof            | MAC Address       |                |                     | Hostname         | MDM Sen       | Device Ide           | IP Address                       | Static Ass           | Static Gro                    | Portal User |                        | BYOD Re              | Profile Server |
|                                    |     | Windows7-<br>Workstation | C0:4A:00:14:6E:31 | TP-LINK TE     |                     | mgarcarz-pc      |               |                      | 10.62.148.71                     | false                | true                          | cisco       | Registered             | Yes                  | mgarcarz-ise   |

En el PC con Windows, el nuevo perfil inalámbrico se ha creado automáticamente como se prefiere (y se ha configurado para EAP-TLS) y como se muestra.

## Manage wireless networks that use (Wireless Network Connection)

Windows tries to connect to these networks in the order listed below.

| Add Remove Move down                                 | Adapter propert                  | mgarcarz_aruba_tls Wir                                        | eless Network Properties                                          | × |
|------------------------------------------------------|----------------------------------|---------------------------------------------------------------|-------------------------------------------------------------------|---|
| Networks you can view, modify, an mgarcarz_aruba_tis | d reorder (4) —<br>Security: WPA | Connection Security                                           |                                                                   |   |
|                                                      |                                  | Security type:                                                | WPA2-Enterprise                                                   |   |
| mgarcarz_aruba                                       | Security: WPA                    | Encryption type:                                              | AES 👻                                                             |   |
| pgruszcz_WLANI                                       | Security: WPA                    | Choose a network au                                           | thentication method:                                              |   |
| mgarcarz_byod                                        | Security: WPA                    | Microsoft: Smart Car<br>Remember my cre<br>time I'm logged or | d or other certificat  Settings dentials for this connection each |   |
|                                                      |                                  | Advanced settings                                             | •                                                                 |   |

En ese momento, Aruba confirma que el usuario está conectado al SSID final.

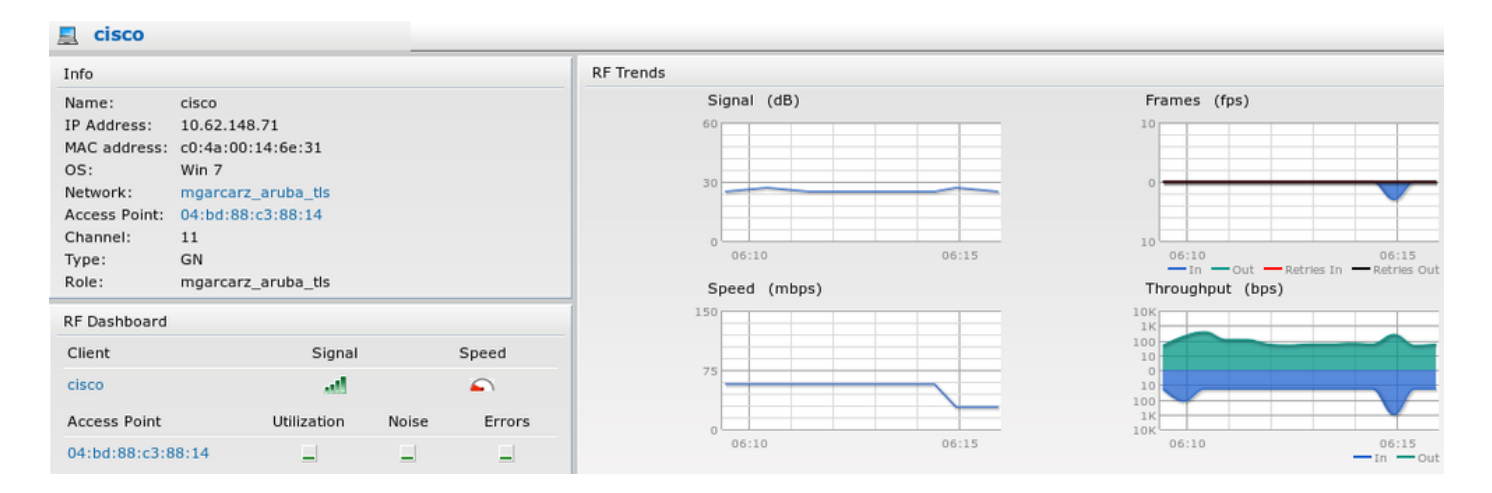

La función que se crea automáticamente y se denomina igual que Red proporciona acceso completo a la red.

| Security                                                                                       |                 |           |               |                   |                  |
|------------------------------------------------------------------------------------------------|-----------------|-----------|---------------|-------------------|------------------|
| Authentication Servers Users for                                                               | Internal Server | Roles     | Blacklisting  | Firewall Settings | Inbound Firewall |
| Roles                                                                                          | Access Rules    | for mga   | rcarz_aruba_t | tis               |                  |
| default_wired_port_profile<br>wired-instant<br>ArubaAAA<br>wcecot_BYOD_aruba<br>mgarcarz_aruba | Allow any t     | o all des | tinations     |                   |                  |
| mgarcarz_aruba_tls                                                                             |                 |           |               |                   |                  |
| New Delete                                                                                     | New Edit        | Delete    | •             |                   |                  |

## Otros flujos y soporte de CoA

## CWA con CoA

Aunque en el flujo de BYOD no hay mensajes de CoA, el flujo de CWA con el portal de invitados registrados automáticamente se muestra aquí:

Las reglas de autorización configuradas son las que se muestran en la imagen.

| <b>~</b> | Guest_Authenticate_internet | if | GuestEndpoints AND Aruba:Aruba-Essid-Name EQUALS mgarcarz_aruba_guest | then | PermitAccess       |
|----------|-----------------------------|----|-----------------------------------------------------------------------|------|--------------------|
| <b>~</b> | Guest_Authenticate_Aruba    | if | Aruba:Aruba-Essid-Name EQUALS mgarcarz_aruba_guest                    | then | Aruba-redirect-CWA |

El usuario se conecta al SSID con autenticación MAB y una vez que intenta conectarse a alguna página web, se redirige al portal de invitados registrados automáticamente, donde el invitado puede crear una nueva cuenta o utilizar la actual.

## CISCO Sponsored Guest Portal

#### Sign On

Welcome to the Guest Portal. Sign on with the username and password provided to you.

| Username: |                        |  |
|-----------|------------------------|--|
| cisco     |                        |  |
| Password: |                        |  |
| ••••••    |                        |  |
|           |                        |  |
|           | Sign On                |  |
|           | Don't have an account? |  |

Una vez que el invitado se ha conectado correctamente, se envía un mensaje CoA desde ISE al dispositivo de red para cambiar el estado de autorización.

| cisco      | Sponsored Guest Portal              |          |  |
|------------|-------------------------------------|----------|--|
| Welcon     | ne Message                          |          |  |
| Click Con  | ntinue to connect to the network.   |          |  |
| You're ver | ry close to gaining network access. |          |  |
|            |                                     | Continue |  |
|            |                                     |          |  |

Se puede verificar en Operaciones > Autenticaciones y como se muestra en la imagen.

| cisco         | C0:4A:00:15:76:34   | Windows7-Workstat Default >> MAB | Default >> Guest_Authenticate_internet | Authorize-Only succeeded    | PermitAccess       |
|---------------|---------------------|----------------------------------|----------------------------------------|-----------------------------|--------------------|
|               | C0:4A:00:15:76:34   |                                  |                                        | Dynamic Authorization succe |                    |
| cisco         | C0:4A:00:15:76:34   |                                  |                                        | Guest Authentication Passed |                    |
| C0:4A:00:15:7 | 6 C0:4A:00:15:76:34 | Default >> MAB >> .              | . Default >> Guest_Authenticate_Aruba  | Authentication succeeded    | Aruba-redirect-CWA |

Mensaje CoA en depuraciones de ISE:

#### <#root>

```
2015-11-02 18:47:49,553 DEBUG [Thread-137][] cisco.cpm.prrt.impl.PrRTLoggerImpl -::::-
DynamicAuthorizationFlow,DEBUG,0x7fc0e9cb2700,cntx=0000000561,sesn=c59aa41a-e029-4ba0-a31b
-44549024315e,CallingStationID=c04a00157634,[DynamicAuthorizationFlow::createCoACmd]
Processing incoming attribute vendor , name
```

```
۰,
```

DynamicAuthorizationFlow.cpp:708 2015-11-02 18:47:49,567 DEBUG [Thread-137][] cisco.cpm.prrt.impl.PrRTLoggerImpl -::::-DynamicAuthorizationFlow,DEBUG,0x7fc0e9cb2700,cntx=0000000561,sesn=c59aa41a-e029-4ba0-a31b -44549024315e,CallingStationID=c04a00157634,[DynamicAuthorizationFlow::createCoACmd] Processing incoming attribute vendor , name

Acct-Session-Id, value=04BD88B88144-C04A00157634-7AD

., DynamicAuthorizationFlow.cpp:708

2015-11-02 18:47:49,573 DEBUG [Thread-137][] cisco.cpm.prrt.impl.PrRTLoggerImpl -::::-DynamicAuthorizationFlow,DEBUG,0x7fc0e9cb2700,cntx=0000000561,sesn=c59aa41a-e029-4ba0-a31b -44549024315e,CallingStationID=c04a00157634,[DynamicAuthorizationFlow::createCoACmd] Processing incoming attribute vendor , name cisco-av-pair, v alue=audit-session-id=0a3011ebisZXyp0DwqjB6j64GeFiF7RwvyocneEia17ckjtU1HI.,DynamicAuthorizationFlow.cpp 2015-11-02 18:47:49,584 DEBUG [Thread-137][] cisco.cpm.prrt.impl.PrRTLoggerImpl -::::-DynamicAuthorizationFlow,DEBUG,0x7fc0e9cb2700,cntx=0000000561,sesn=c59aa41a-e029-4ba0-a31b -44549024315e,CallingStationID=c04a00157634,[DynamicAuthorizationRequestHelper:: setConnectionParams]

defaults from nad profile : NAS=10.62.148.118, port=3799, timeout=5,

#### retries=2

```
,DynamicAuthorizationRequestHelper.cpp:59
2015-11-02 18:47:49,592 DEBUG [Thread-137][] cisco.cpm.prrt.impl.PrRTLoggerImpl -::::-
DynamicAuthorizationFlow,DEBUG,0x7fc0e9cb2700,cntx=0000000561,sesn=c59aa41a-e029-4ba0-a31b
-44549024315e,CallingStationID=c04a00157634,[DynamicAuthorizationRequestHelper::set
ConnectionParams] NAS=10.62.148.118, port=3799, timeout=5, retries=1,
DynamicAuthorizationRequestHelper.cpp:86
2015-11-02 18:47:49,615 DEBUG [Thread-137][] cisco.cpm.prrt.impl.PrRTLoggerImpl -::::-
DynamicAuthorizationFlow,DEBUG,0x7fc0e9cb2700,cntx=0000000561,sesn=c59aa41a-e029-4ba0-a31b
-44549024315e,CallingStationID=c04a00157634,[DynamicAuthorizationFlow::onLocalHttpEvent]:
```

invoking DynamicAuthorization, DynamicAuthorizationFlow.cpp:246

#### y Disconnect-ACK que proviene de Aruba:

#### <#root>

2015-11-02 18:47:49,737 DEBUG [Thread-147][] cisco.cpm.prrt.impl.PrRTLoggerImpl -::::-DynamicAuthorizationFlow,DEBUG,0x7fc0e9eb4700,cntx=0000000561,sesn=c59aa41a-e029-4ba0-a31b -44549024315e,

#### CallingStationID=c04a00157634

,[DynamicAuthorizationFlow:: onResponseDynamicAuthorizationEvent] Handling response ID c59aa41a-e029-4ba0-a31b-44549024315e, error cause 0,

Packet type 41(DisconnectACK).

DynamicAuthorizationFlow.cpp:303

Las capturas de paquetes con CoA, solicitud de desconexión (40) y desconexión-ACK (41) son como se muestra.

| ⊗ 🗇 💷 aruba_Endpoint_CWA.pcap [Wireshark 1.10.6 (v1.10.6 from master-1.10)]                                                                                                    |                            |               |           |         |        |            |          |      |   |       |           |             |                            |
|----------------------------------------------------------------------------------------------------|----------------------------|---------------|-----------|---------|--------|------------|----------|------|---|-------|-----------|-------------|----------------------------|
| •                                                                                                    | ) 🔟 📕 🙍                    | 🗎 🗎 🗶 🄇       | , Q       | < > <   | • •    | <u>↓</u> [ |          |      | 1 |       | 1         | * 0         |                            |
| Filter:                                                                                                    | udp.port==3799             |               |           | - Expre | ession | Clear Ap   | ply Save |      |   |       |           |             |                            |
| No.                                                                                                    | Time                       | Source        | Destinat  | ion     | Proto  | ocol       | Ler      | ngth |   | 1     | Enfo      |             |                            |
| 14                                                                                                    | 4 17:47:49.654868          | 10.48.17.235  | 10.62.148 | 3.118   | RADIU  | JS         |          |      |   | 100 D | isconnect | -Request(40 | <pre>0) (id=1, l=58)</pre> |
| 14                                                                                                    | 7 17:47:49.707216          | 10.62.148.118 | 10.48.17. | 235     | RADIU  | JS         |          |      |   | 74 D  | isconnect | -ACK(41) (i | id=1, l=32)                |
| <pre>&gt;Ethernet II, Src: Vmware_99:6d:34 (00:50:56:99:6d:34), Dst: Cisco_1c:e8:00 (00:07:4f:1c:e8:00) &gt;Internet Protocol Version 4, Src: 10.48.17.235 (10.48.17.235), Dst: 10.62.148.118 (10.62.148.118) &gt;User Datagram Protocol, Src Port: 16573 (16573), Dst Port: radius-dynauth (3799) vRadius Protocol Code: Disconnect-Request (40)</pre> |                            |               |           |         |        |            |          |      |   |       |           |             |                            |
| Pack                                                                                                    | Packet identifier: 0x1 (1) |               |           |         |        |            |          |      |   |       |           |             |                            |
| Length: 58<br>Authenticator: 517f99c301100cb16f157562784666cb<br>[The response to this request is in frame 147]<br>▼Attribute Value Pairs<br>►AVP: l=6 t=NAS-IP-Address(4): 10.62.148.118<br>►AVP: l=14 t=Calling-Station-Id(31): c04a00157634<br>►AVP: l=18 t=Message-Authenticator(80): d00e10060c68b99da3146b8592c873be                              |                            |               |           |         |        |            |          |      |   |       |           |             |                            |

Nota: RFC CoA se ha utilizado para la autenticación relacionada con Device Profile Aruba (parámetros predeterminados). Para la autenticación relacionada con el dispositivo de Cisco, habría sido Cisco CoA type reauthenticate.

## Troubleshoot

En esta sección se brinda información que puede utilizar para resolver problemas en su configuración.

Portal cautivo de Aruba con dirección IP en lugar de FQDN

Si Captive Portal en Aruba se configura con la dirección IP en lugar del FQDN de ISE, PSN NSA falla:

<#root>

Warning - [HTTPConnection]

```
Abort the HTTP connection due to invalid certificate
```

CN

El motivo es la validación estricta de certificados cuando se conecta a ISE. Cuando utiliza una dirección IP para conectarse a ISE (como resultado de una URL de redirección con una dirección IP en lugar de FQDN) y se le presenta un certificado de ISE con el nombre del sujeto = la validación de FQDN falla.

Nota: el navegador web continúa con el portal BYOD (con una advertencia que debe aprobar el usuario).

Política de acceso incorrecta del portal cautivo de Aruba

De forma predeterminada, Aruba Access-Policy configurado con Captive Portal permite los puertos TCP 80, 443 y 8080.

La NSA no puede conectarse al puerto tcp 8905 para obtener el perfil xml de ISE. Se informa de este error:

```
<#root>
Failed to get spw profile url using - url
[
https://mgarcarz-ise20.example.com:8905
/auth/provisioning/evaluate?
typeHint=SPWConfig&referrer=Windows&mac_address=C0-4A-00-14-6E-31&spw_version=
1.0.0.46&session=0a3011ebXbiuDA3yUNoLUvtCRyuPFxkqYJ7TT06fo0Z7G1HXj1M&os=Windows All]
- http Error: [2]
HTTP response code: 0
]
GetProfile - end
Failed to get profile. Error: 2
```

## Número de puerto CoA de Aruba

De forma predeterminada, Aruba proporciona el número de puerto para el puerto CoA Air Group CoA 5999. Lamentablemente, Aruba 2004 no respondió a esas solicitudes (como se indica).

| Event          | 5417 Dynamic Authorization failed                                                                      |
|----------------|----------------------------------------------------------------------------------------------------|
| Failure Reason | 11213 No response received from Network Access Device after sending a<br>Dynamic Authorization request |

## Steps

11201 Received disconnect dynamic authorization request

- 11220 Prepared the reauthenticate request
- 11100 RADIUS-Client about to send request (port = 5999, type = RFC 5176)
- 11104 RADIUS-Client request timeout expired (0 Step latency=10009 ms)

11213 No response received from Network Access Device after sending a Dynamic Authorization request

La captura de paquetes es como se muestra en la imagen.

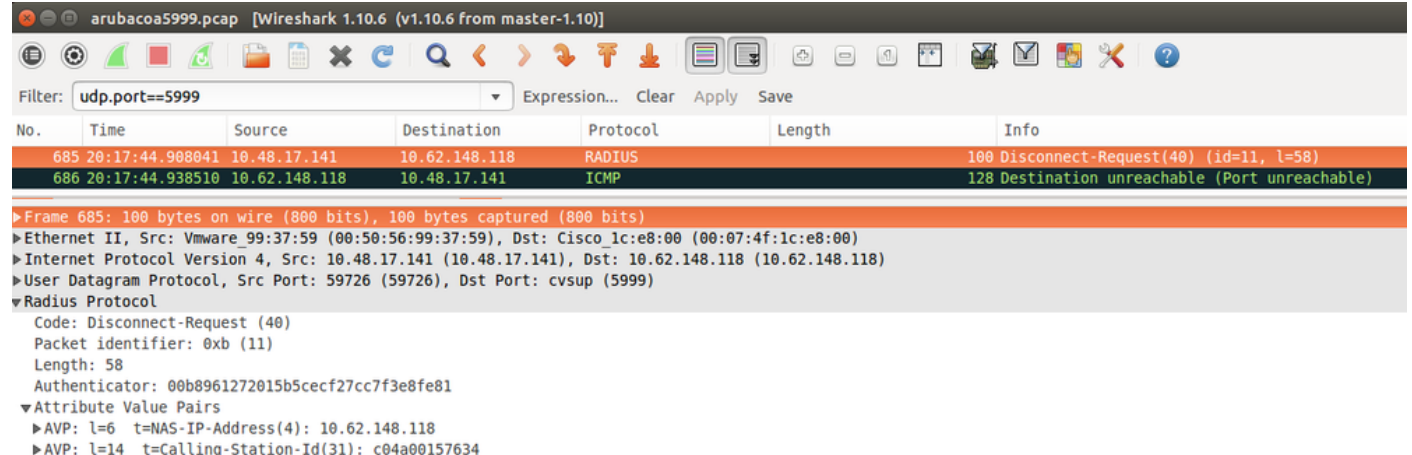

► AVP: l=18 t=Message-Authenticator(80): 1959020d15fe2b0584b3a887c1e3c366

La mejor opción para utilizar aquí puede ser el puerto CoA 3977 como se describe en RFC 5176.

## Redirección en algunos dispositivos de Aruba

En Aruba 3600 con v6.3 se observa que la redirección funciona ligeramente diferente que en otros controladores. La captura y explicación de paquetes se puede encontrar aquí.

| 770 09:29:40.5119110 10.75.94.213   | 173.194.124.52 | HTTP | 1373 GET / HTTP/1.1                                          |
|-------------------------------------|----------------|------|--------------------------------------------------------------|
| 772 09:29:40.5210656 173.194.124.52 | 10.75.94.213   | HTTP | 416 HTTP/1.1 200 Ok (text/html)                              |
| 794 09:29:41.6982570 10.75.94.213   | 173.194.124.52 | HTTP | 63 GET /&arubalp=6b0512fc-f699-45c6-b5cb-e62b3260e5 HTTP/1.1 |
| 797 09:29:41.7563060 173.194.124.52 | 10.75.94.213   | HTTP | 485 HTTP/1.1 302 Temporarily Moved                           |

#### <#root>

packet 1: PC is sending GET request to google.com packet 2: Aruba is returning HTTP 200 OK with following content: <meta http-equiv='refresh' content='1; url=http://www.google.com/</pre>

#### &arubalp=6b0512fc-f699-45c6-b5cb-e62b3260e5

'>\n
packet 3: PC is going to link with Aruba attribute returned in packet 2:
http://www.google.com/

&arubalp=6b0512fc-f699-45c6-b5cb-e62b3260e5

packet 4: Aruba is redirecting to the ISE (302 code): https://10.75.89.197:8443/portal/g?p=4voD8q6W5Lxr8hpab77gL8VdaQ&cmd=login&

mac=80:86:f2:59:d9:db&ip=10.75.94.213&essid=SC%2DWiFi&apname=LRC-006&apgroup=default&url=http%3A%2F%2Fwatered approximate the state of the state of

## Información Relacionada

- Guía del administrador de Cisco Identity Services Engine, versión 2.0
- Perfiles de dispositivos de acceso a la red con Cisco Identity Services Engine
- Soporte Técnico y Documentación Cisco Systems

## Acerca de esta traducción

Cisco ha traducido este documento combinando la traducción automática y los recursos humanos a fin de ofrecer a nuestros usuarios en todo el mundo contenido en su propio idioma.

Tenga en cuenta que incluso la mejor traducción automática podría no ser tan precisa como la proporcionada por un traductor profesional.

Cisco Systems, Inc. no asume ninguna responsabilidad por la precisión de estas traducciones y recomienda remitirse siempre al documento original escrito en inglés (insertar vínculo URL).